## CDA Mixing Suite Guide VS10 - EV 5.421

2025

An online version is available at: www.concordia.ca/finearts/cda/suites/specialized

#### Contents:

About this guide: Page 2

CDA Mixing Suite Specifications: Page 3

Genelec 9320 Controller Settings: Page 4

HD Native settings in the Audio MIDI device window: Page 17

Pro Tools Channel Assignment: Page 23

Adobe Audition Channel Assignment: Page 38

Surround Plug-ins for all applications: Page 46

Logic Channel Assignment: Page 47

Ableton Live Audio Settings: Page 54

Enabling the AVID S3 Control Surface: Page 57

#### About this guide

This guide explains the audio hardware and software settings required for stereo and surround playback in the CDA mixing suite (VS 10), EV 5.421.

Not all audio applications in the CDA mixing suite are included in this guide, but the settings will be similar.

Please email Phil Hawes if you have any issues in any of the CDA AV suites: philip.hawes@concordia.ca

#### CDA Mixing Suite Specifications

Apple Mac Studio M1 Ultra

AVID OMNI interface

Pro Tools HD Native Thunderbolt card

5 x Genelec 8341A monitors

Genelec 7370A subwoofer

Genelec 9320 Controller

All five audio channels (L, R, C, Ls, Rs) are routed through the subwoofer with the crossover frequency set to 85 Hz.

There is no headphone monitor in the suite.

# Genelec 9320 Controller Settings

**CDA Mixing Suite** 

2025

#### About the Genelec Controller and Speakers

The Genelec 9320 controller is used for adjusting the volume of the Genelec speakers connected to the controller with an ethernet connection.

EQ calibration, volume level settings, and phase settings are stored within the Genelec speakers to compensate for acoustic flaws in the suite or to manage the crossover of the bass frequencies.

The Genelec controller is also an analog/digital stereo interface but we are not using this function. Therefore, the headphone output does not work.

The controller works with the GLM software, see next page.

### GLM software

When you log in with your user account, the GLM software will launch automatically with the calibration file. At the time of this writing, the file is called: VS10 Jan 2025.

Do not adjust any of the controls in the software otherwise you may lose the calibration. Simply hide the software (but keep it open).

All the necessary controls can be made physically on the 9320 controller.

If the calibration file does not load, see the next page.

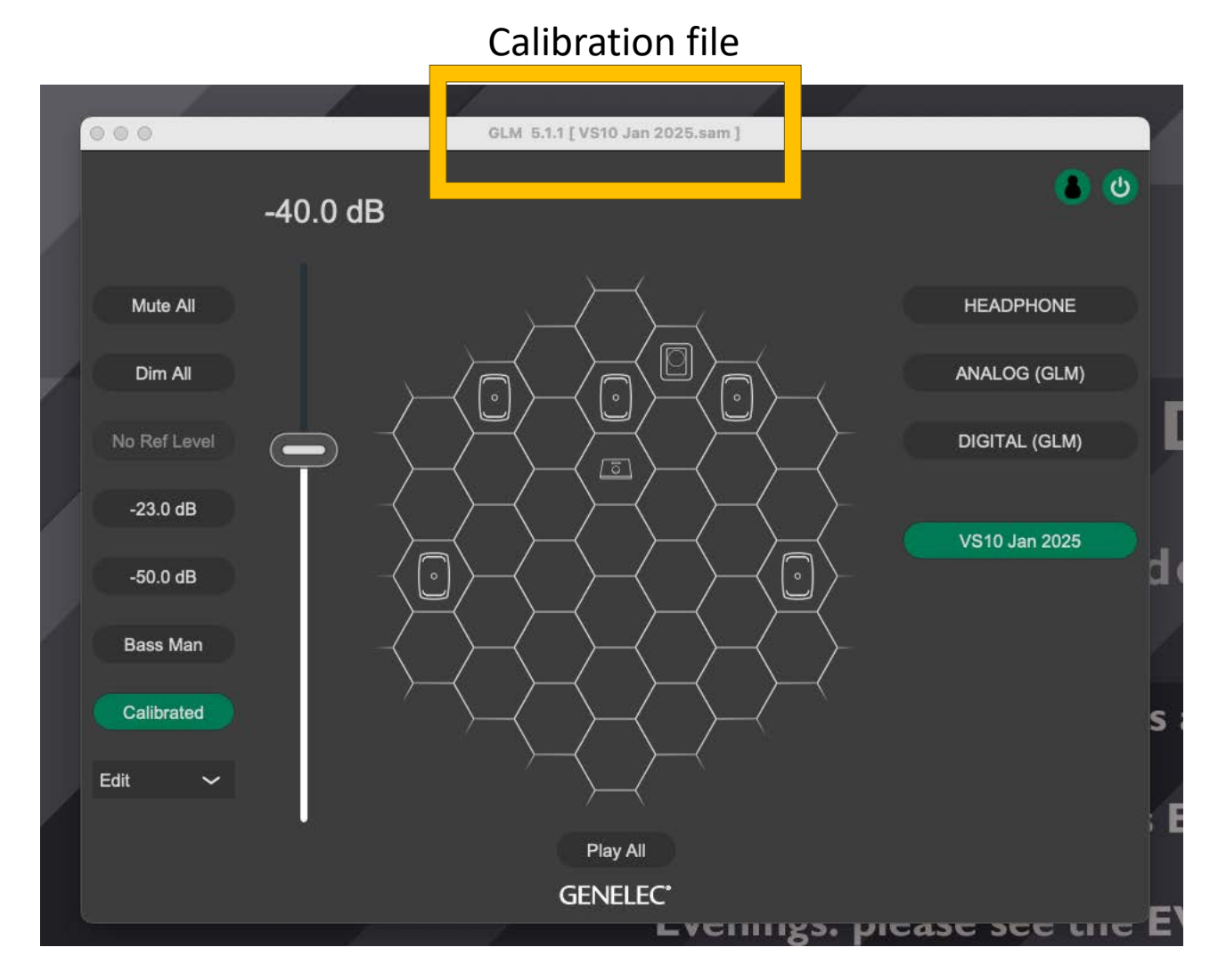

#### GLM software: loading the calibration file

If the calibration file does not load, the software will look like this.

You will have to load the file manually (see next page).

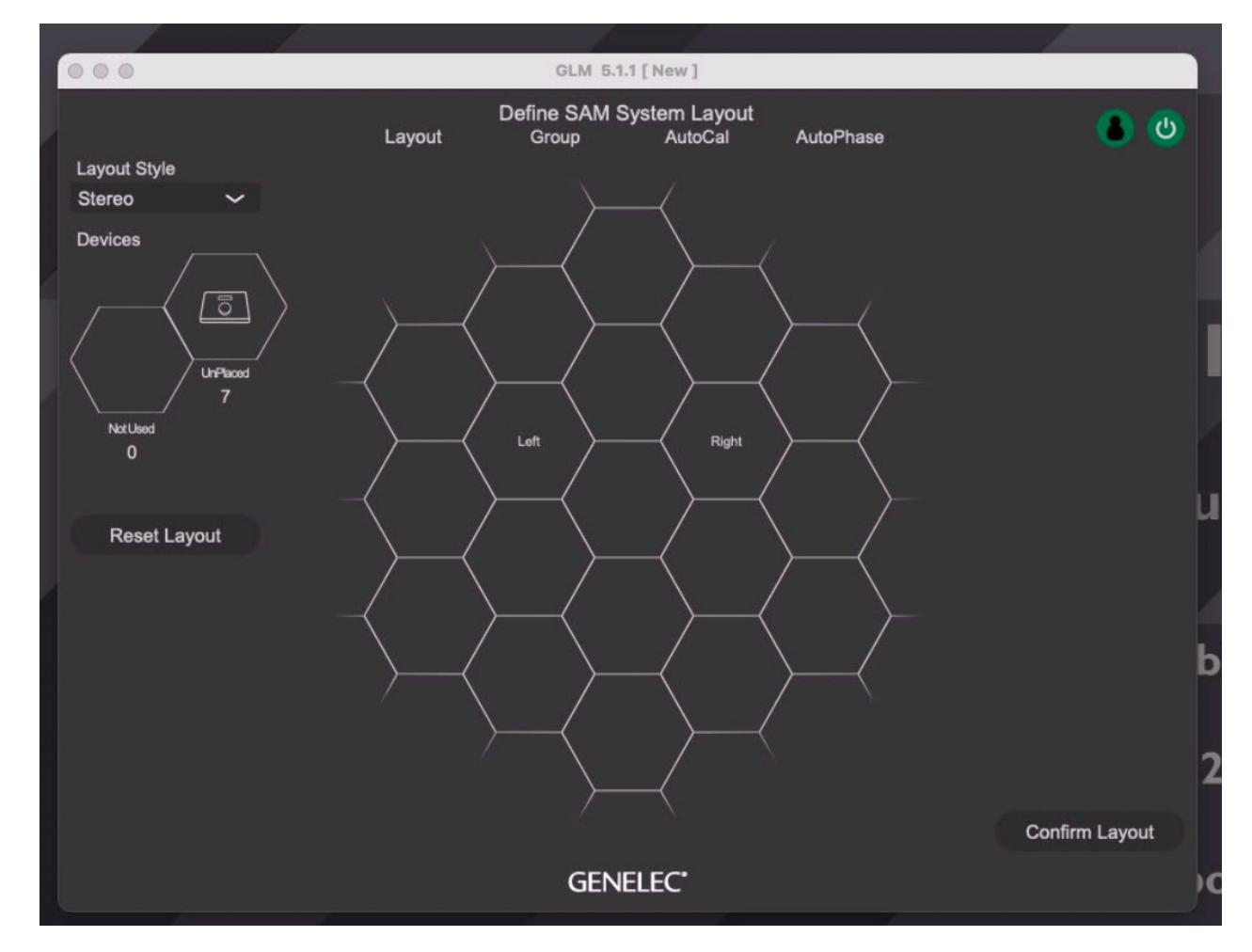

#### GLM software: loading the calibration file

Copy the calibration file "VS10 Jan 2025. sam" on to the desktop from this location:

Macintosh HD/ Users/ Shared/ Genelec

| •••                                   | < > Genelec  |                                                                   |   | 88 := 00                                                                     |      |                                                                                                    | irch |                           |
|---------------------------------------|--------------|-------------------------------------------------------------------|---|------------------------------------------------------------------------------|------|----------------------------------------------------------------------------------------------------|------|---------------------------|
| Favorites<br>AirDrop<br>Recents       | Macintosh HD | <ul> <li>Applications</li> <li>Library</li> <li>System</li> </ul> | > | ai_charl >> ca_usher >> ai_cda >>                                            |      | <ul> <li>Adobe</li> <li>AdobeGCInfo</li> <li>Analyzer Cache Files</li> </ul>                                   | >    | GLM5<br>VS10 Jan 2025.sam |
| CDA Test<br>Applications Desktop      |              | Users                                                             | > | <ul> <li>cdatemp</li> <li>m_m23307</li> <li>meger</li> <li>phawes</li> </ul> |      | <ul> <li>Audio Ease</li> <li>Avid</li> <li>AvidVideoEngine</li> <li>EUCON_Application_Setup_v2022.4</li> </ul> | >    |                           |
| Documents     Downloads     Locations |              | п                                                                 | п | Shared >                                                                     | -11- | <ul> <li>FB360 Spatial Workstation</li> <li>Genelec</li> <li>hd_omni.pdf</li> <li>Library</li> </ul>           | >    | п                         |

## GLM software: loading the calibration file

Open the .sam calibration file in the GLM software.

| GLMv5 | File | Group Preset | S | etup | Setting |
|-------|------|--------------|---|------|---------|
|       | New  |              |   |      |         |
|       | Open | l            |   |      |         |
|       | Open | Recent       | > |      |         |
|       | Save |              |   |      |         |

Then it should look like this:

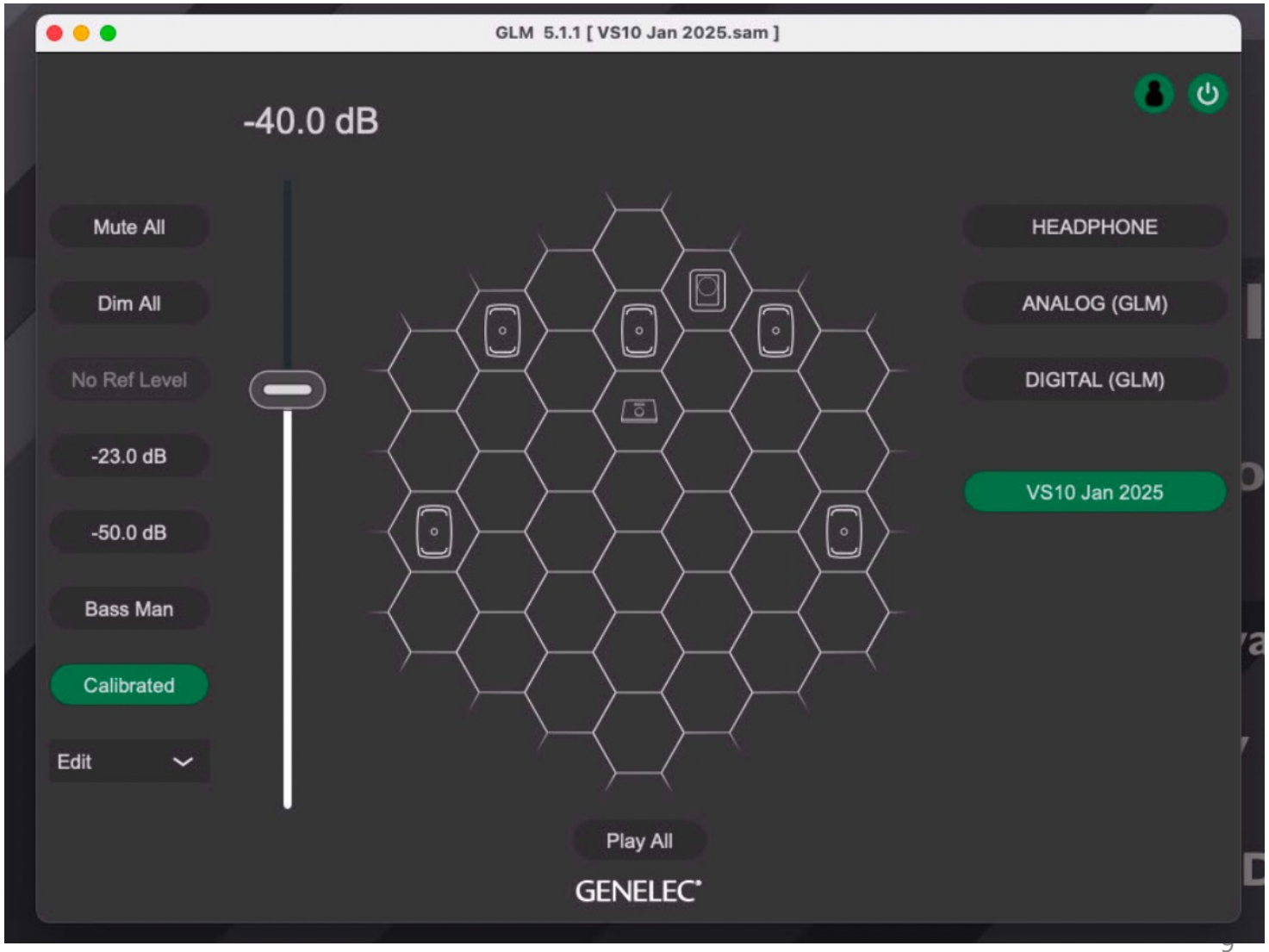

#### Genelec Controller Settings: Volume

Move the volume knob to activate (wake up) the speakers.

Use the volume knob to listen at a comfortable listening level.

By default, the volume will start at -40 dB.

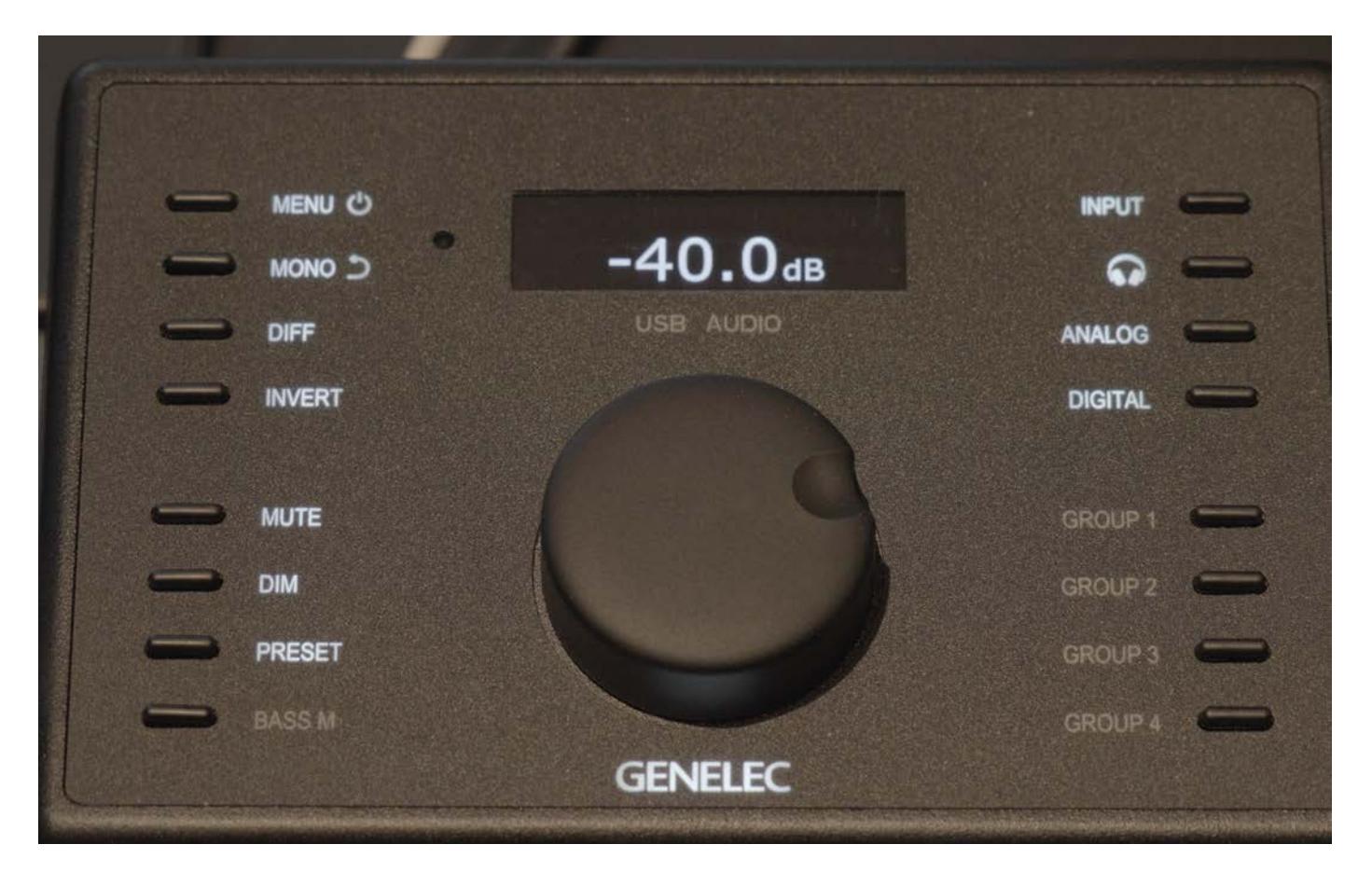

#### Genelec Controller Settings: Volume

The volume on the controller will not advance beyond -10 dB. This is very loud!

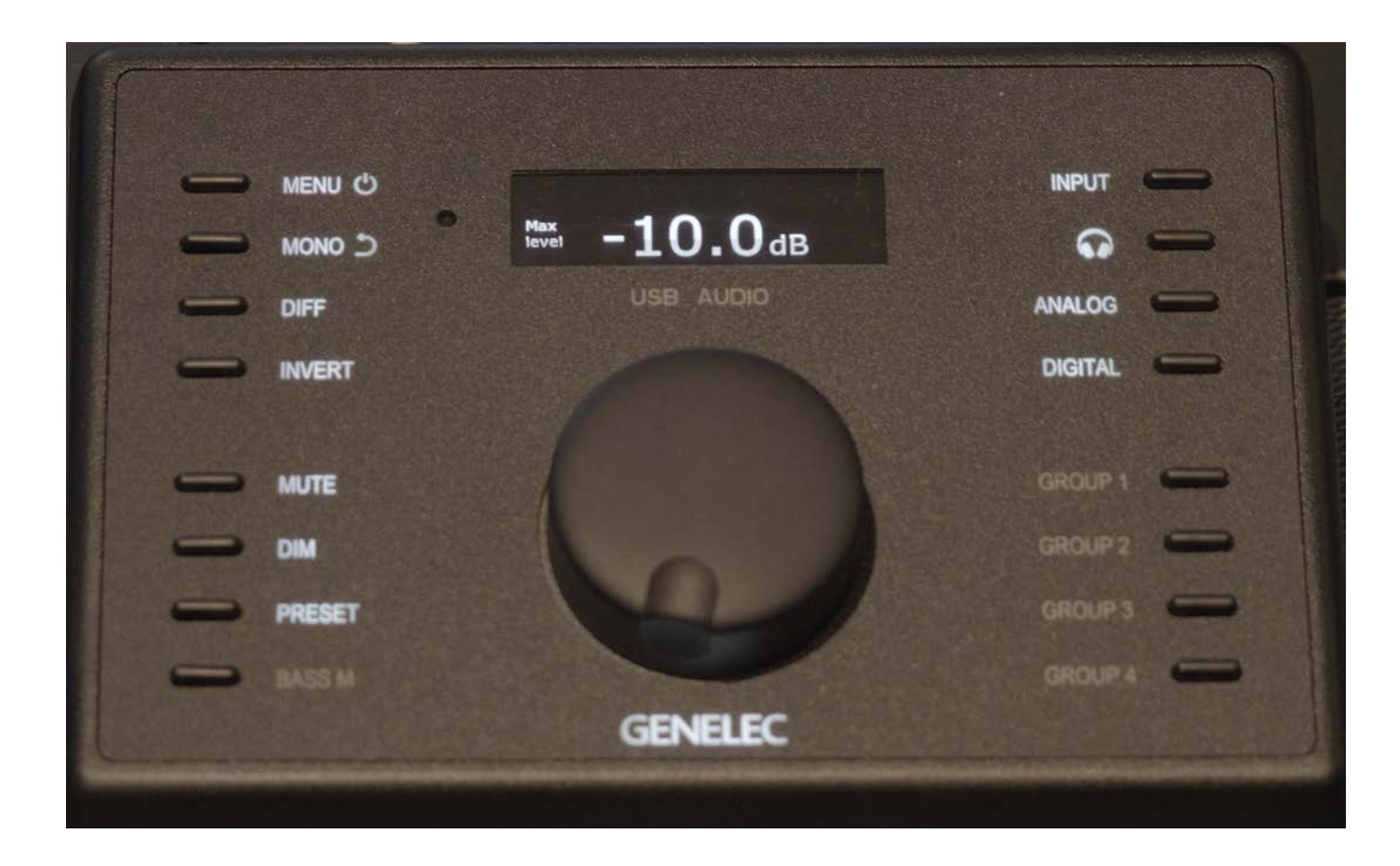

#### Genelec Controller buttons

**Menu:** Usually, the controller is on and just has to be woken up by turning the volume knob. The Menu button is also the power knob in case someone has turned off the unit. It also gives you access to limited menu items but you don't need to access these functions. Use the **Mono** button to exit the menu system.

Mute: mutes all speakers

**DIM:** diminshes the volume by -20 dB.

**Mono:** takes a stereo signal (L, R) and turns it into MONO. The summed signal is attenuated by 6 dB so there is no noticeable level change. This button also takes you out of the internal menu system.

#### Genelec Controller buttons

**DIFF:** is a mono signal produced by subtracting the right channel content from the left and inserting the difference into the left and right channels. This enables you to listen to the uncorrelated content in the stereo audio.

**INVERT:** The common content in the stereo signal moves to undefined directions when the INVERT is engaged while the uncorrelated content may become more apparent in the centre of the sound stage. This can help with understanding the structure of the stereo recording.

#### Genelec Controller: Preset

The **Preset** button will take the volume level to -23 dB.

You can use this as a reference level. See next page.

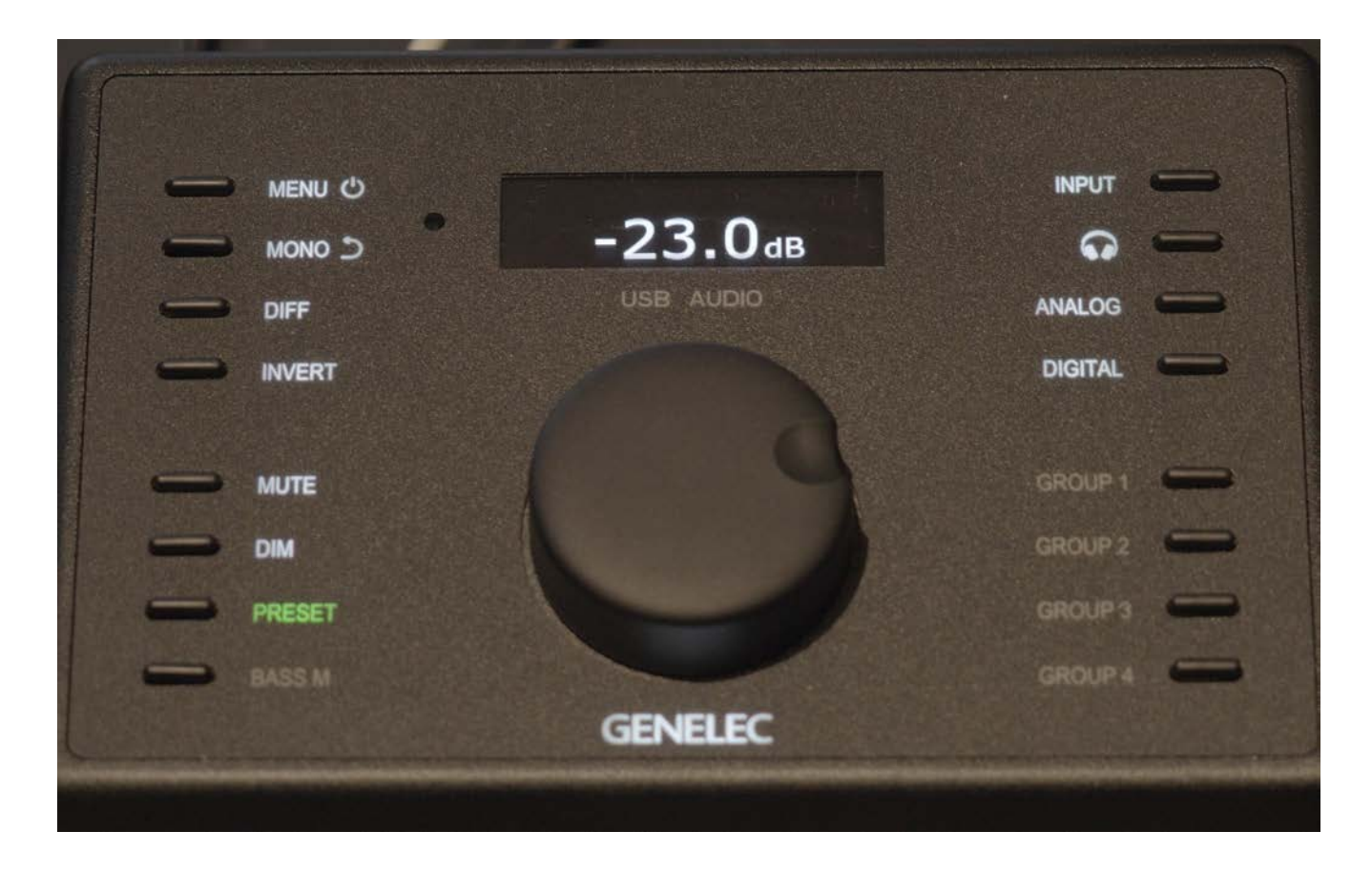

#### Working to the EBU R128 reference level

The **Preset** on the Genelec controller will set the volume level to -23 dB. To use this reference level properly, place a LUFS measurement meter on the master fader of your session (for example Izotope Insight). When your session is mixed to -23 LUFS and the Genelec 9320 controller is set to the preset level of -23 dB, you will be listening at 73 dB SPL. This is the EBU R128 broadcast standard.

This Genelec volume preset was created using Pro Tools. Pro Tools operates differently than the other audio applications. It does not use Core Audio. When you are using Pro Tools, the Mac OS system audio level is disabled. For the other audio applications, you must have the Mac OS system audio level at the maximum to get to this level, **in addition** to your session level at -23 LUFS. The results may vary slightly depending on the software. I have verified that the preset level is accurate for Logic Pro with the Mac OS system level at the maximum.

#### Working to the EBU R128 reference level

The maximum listening level allowed by the Genelec controller is -10 dB. If your program is mixed to -23 LUFS within Pro Tools , this -10 dB volume level will exceed 85 dB SPL. It is not recommended to listen at or above 85 dB SPL level for extended periods of time in a room the size of the CDA mixing suite. Only listen at that level briefly, if necessary.

# HD Native settings in the Audio MIDI device window

**CDA Mixing Room** 

2025

#### AVID HD Omni Audio Interface

For all audio applications and system audio, choose the **HD Native Thunderbolt** as as the audio hardware device or audio output device.

The AVID HD Omni interface appears in the Audio MIDI setup application as the **HD Native Thunderbolt device**.

The AVID HD Omni audio interface cannot be used by other applications when it is being used by Pro Tools Ultimate. Pro Tools takes complete control of the device. The HD Native Thunderbolt device **will not appear** in Audio Midi setup application when Pro Tools is launched.

#### About the following setup

This is just one of several ways to configure the AVID Omni interface, also known as the HD Native Device. You will want to follow this method when not using Pro Tools.

This setup also presumes that you are using the software on the computer in the suite. If you are using your own laptop, see the separate guide on that setup.

### Applications/Utilities/ Audio MIDI Setup

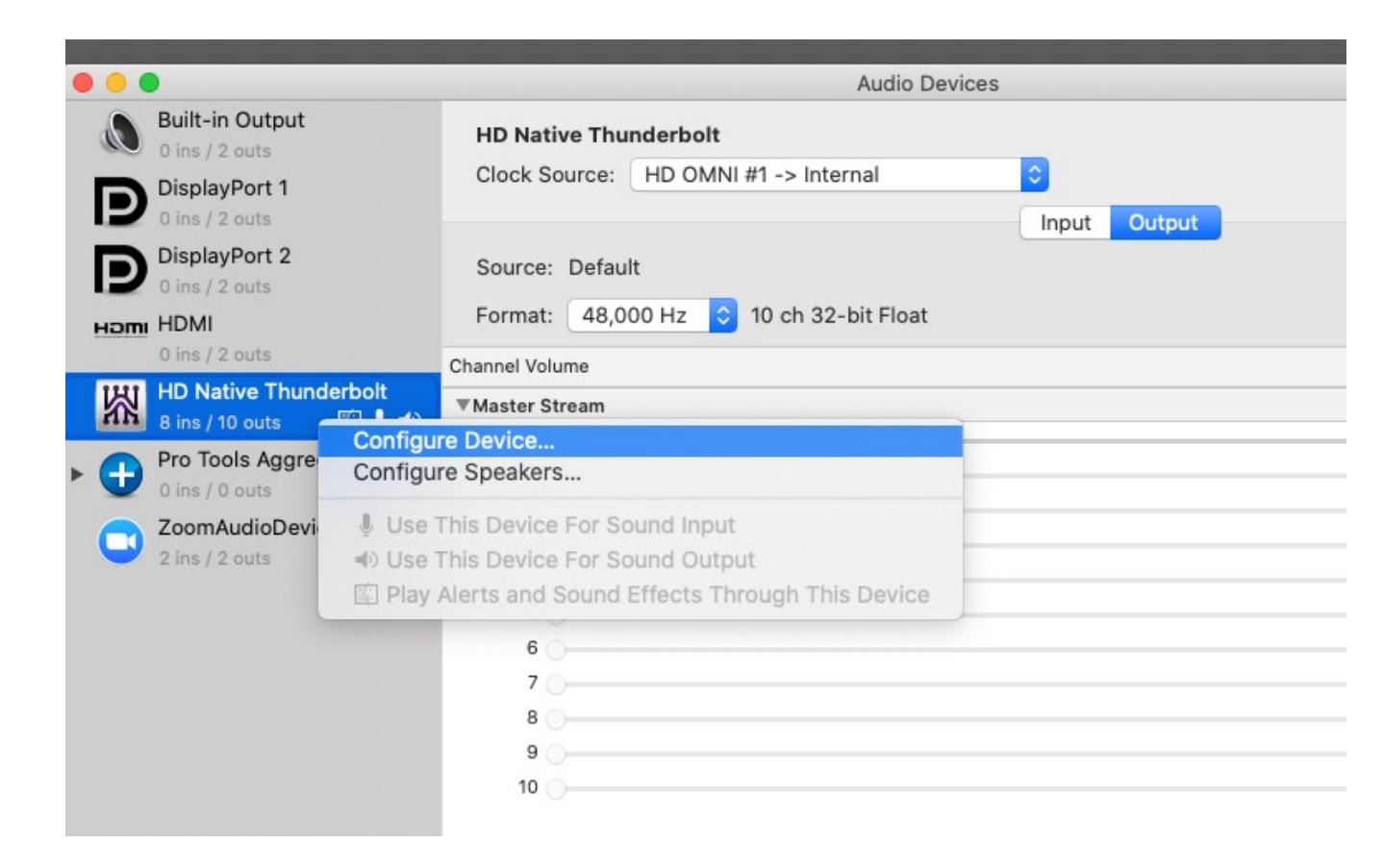

Once an application other than Pro Tools is launched, You should see the HD Native Thunderbolt as an Audio Device in the Audio MIDI Setup software in Applications/ Utilities.

No matter which software you are using, the first step is to confirm the track assignments in of the HD Native audio card. These should not change.

In Audio MIDI setup display the audio devices. Right Click on the **HD Native Thunderbolt** and choose **Configure Device**.

### Hardware Setup/Main – should look like this

|                                                                                                    | loout Output                                                                                                    |
|----------------------------------------------------------------------------------------------------|----------------------------------------------------------------------------------------------------|
|                                                                                                    | oupu                                                                                                    |
|                                                                                                    | 1-2 None Analog 1-2                                                                                                    |
|                                                                                                    | 3-4 None Analog 3-4                                                                                                    |
| Native Thunderbolt, Port 1                                                                                        | 5-6 None Analog 5-6                                                                                                    |
| ck Master: Internal                                                                                               | 7-8 None Analog 7-8                                                                                                    |
| op Master: HD OMNI #1<br>mple Rate: 48 kHz<br>ffer Size: 512<br>Use C 24 Routing (1/3)<br>Use X-Mon Routing (1/5) | Digital 1-2 Input Format:       Optical Output Format:         AES/EBU       ADAT         S/PDIF       Optical S/PDIF         Optical (S/PDIF)       S/PDIF Output Format:         Sample Rate Conversion       Tascam         Ext. Clock Output:       Word Clock (48 kHz) |

What is important is the **Output** assignments.

The connections to the speakers are analog.

The **Clock Master** should be set to Internal.

### Hardware Setup/Monitor – should look like this

|                                                                                                  | Hardware Setup                                                                                                    |
|--------------------------------------------------------------------------------------------------|----------------------------------------------------------------------------------------------------|
| Peripherals                                                                                      | Interface: HD OMNI                                                                                                    |
| HD OMNI #1                                                                                       | Main Analog In Analog Out Monitor Mixer                                                                                                    |
|                                                                                                  |                                                                                                    |
| HD Native Thunderbolt. Port 1                                                                    | CR Path Format Fold-Down Analog (DB-25) AES/EBU (DB-25) Dig                                                                                                    |
| Clock Master: Internal                                                                           | 1 2 3 4 5 6 7 8 1 2 3 4 5 6 7 8 1 2<br>MAIN None None                                                                                                    |
| Loop Master: HD OMNI #1                                                                          | ALT None None                                                                                                    |
| Sample Rate: 48 kHz *<br>Buffer Size: 512 *<br>Use C 24 Routing (1/3)<br>Use X-Mon Routing (1/5) | Engage Fold-Down for MAIN  Engage Fold-Down for ALT  Control Room Fold-Down:  Do Not Fold Down Between CR Paths  Headphone Fold-Down:  Do Not Fold Down (L/R Channels Only) |

There is **no** Monitor set-up.

# Pro Tools Channel Assignment

**CDA Mixing Room** 

2025

#### Pro Tools Ultimate

Pro Tools Ultimate has many advanced features for channel assignment.

The software is flexible but complex and the terminology can be obscure.

The following method shows you the simplest way to begin constructing your own output channel assignments, without relying on Pro Tools session templates.

#### Pro Tools/Setup/Playback Engine: select HD Native Thunderbolt

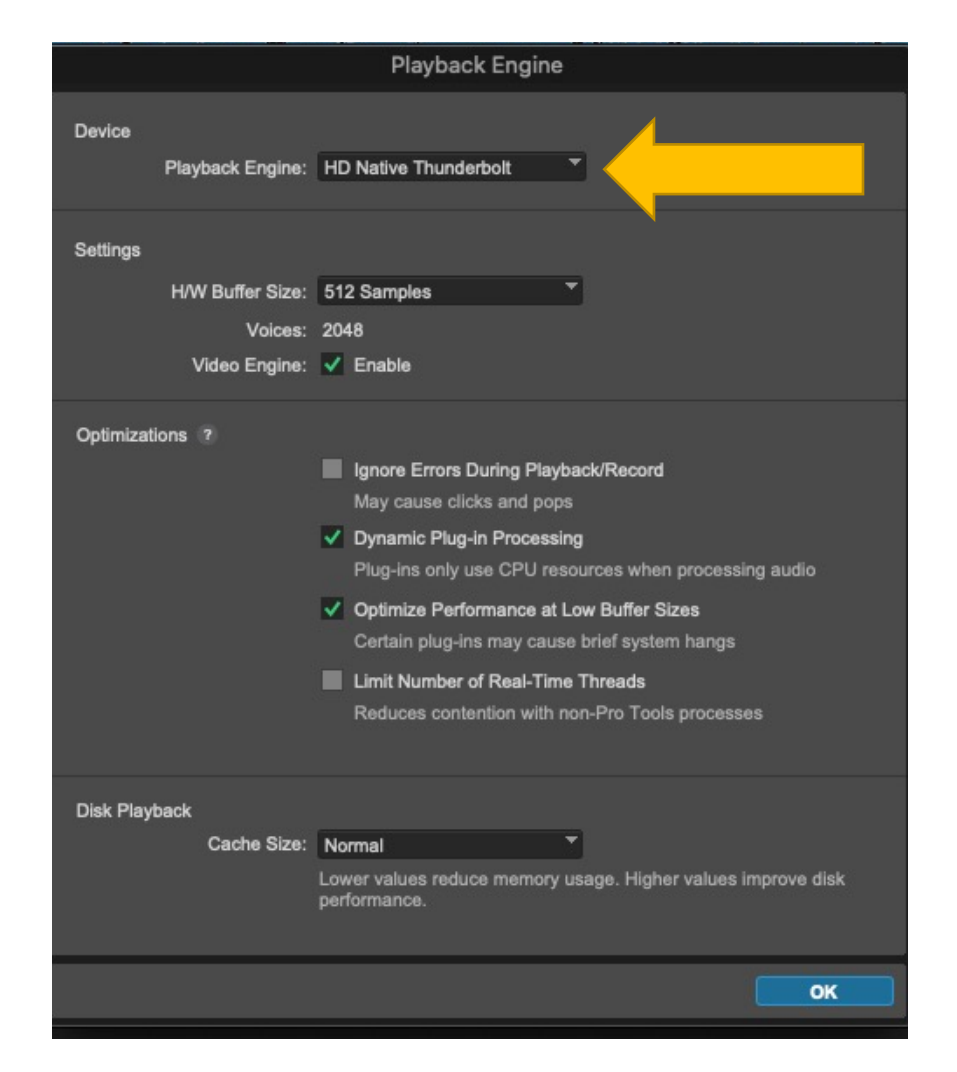

#### Pro Tools/Setup Menu/Hardware/ Main tab

|                               | Hardware Se                            | up                     |   |
|-------------------------------|----------------------------------------|------------------------|---|
| Peripherals                   | Interface: HD OMNI                     |                        |   |
| HD OMNI #1                    | Main Analog In Analog Ou               | Monitor Mixer          |   |
|                               | Input                                  | Output                 |   |
|                               | 1-2 None                               | Analog 1-2             |   |
|                               | 3-4 None                               | Analog 3-4             |   |
| HD Native Thunderbolt, Port 1 | 5-6 None                               | Analog 5-6             |   |
| Clock Master: Internal        | 7-8 None                               | Analog 7-8             |   |
| Loop Master: HD OMNI #1       |                                        |                        |   |
| Sample Rate: 44.1 kHz         | Digital 1-2 Input Format:              | Optical Output Format: |   |
|                               |                                        |                        |   |
|                               | Ontical (S/PDIF)                       |                        |   |
|                               | Sample Rate Conversion                 | S/PDIF Output Format:  |   |
|                               |                                        |                        |   |
|                               | Ext. Clock Output: Word Clock (44.1 kl | z) 💦                   |   |
|                               |                                        |                        |   |
|                               |                                        |                        |   |
|                               |                                        |                        |   |
|                               |                                        |                        |   |
|                               |                                        |                        |   |
|                               |                                        |                        |   |
| Identify                      | a <u></u>                              |                        |   |
|                               |                                        |                        | W |

These are the same controls for the AVID OMNI interface that are available in the Audio Midi Setup application.

If you are using Pro Tools, you set them here. They should look like this.

What is important is the Output settings.

The connections to the speakers are analog.

#### Pro Tools/Setup Menu/Hardware

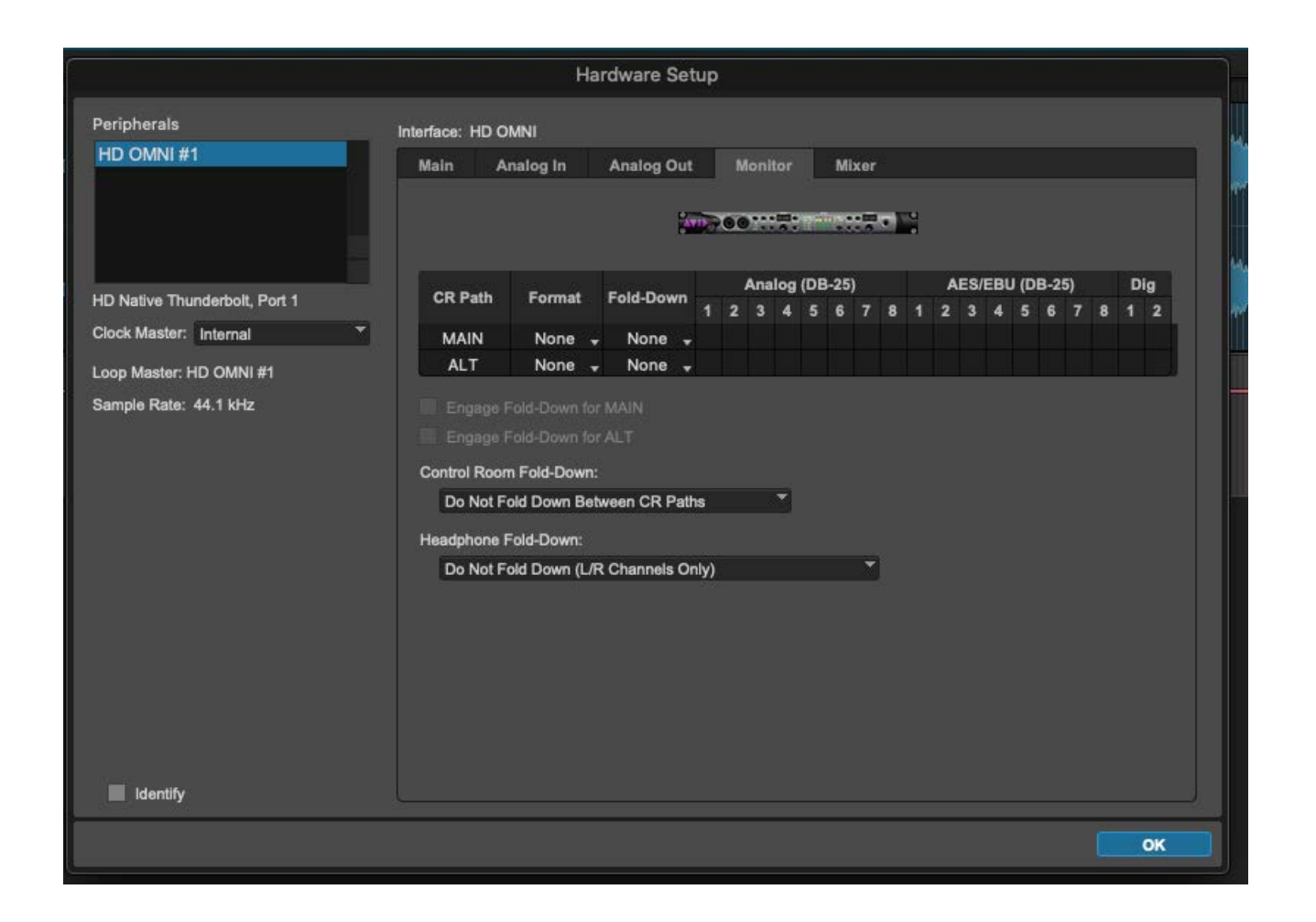

#### This is the Monitor output page that is set to **no monitor output**.

### Pro Tools/ Setup Menu/ IO Setup

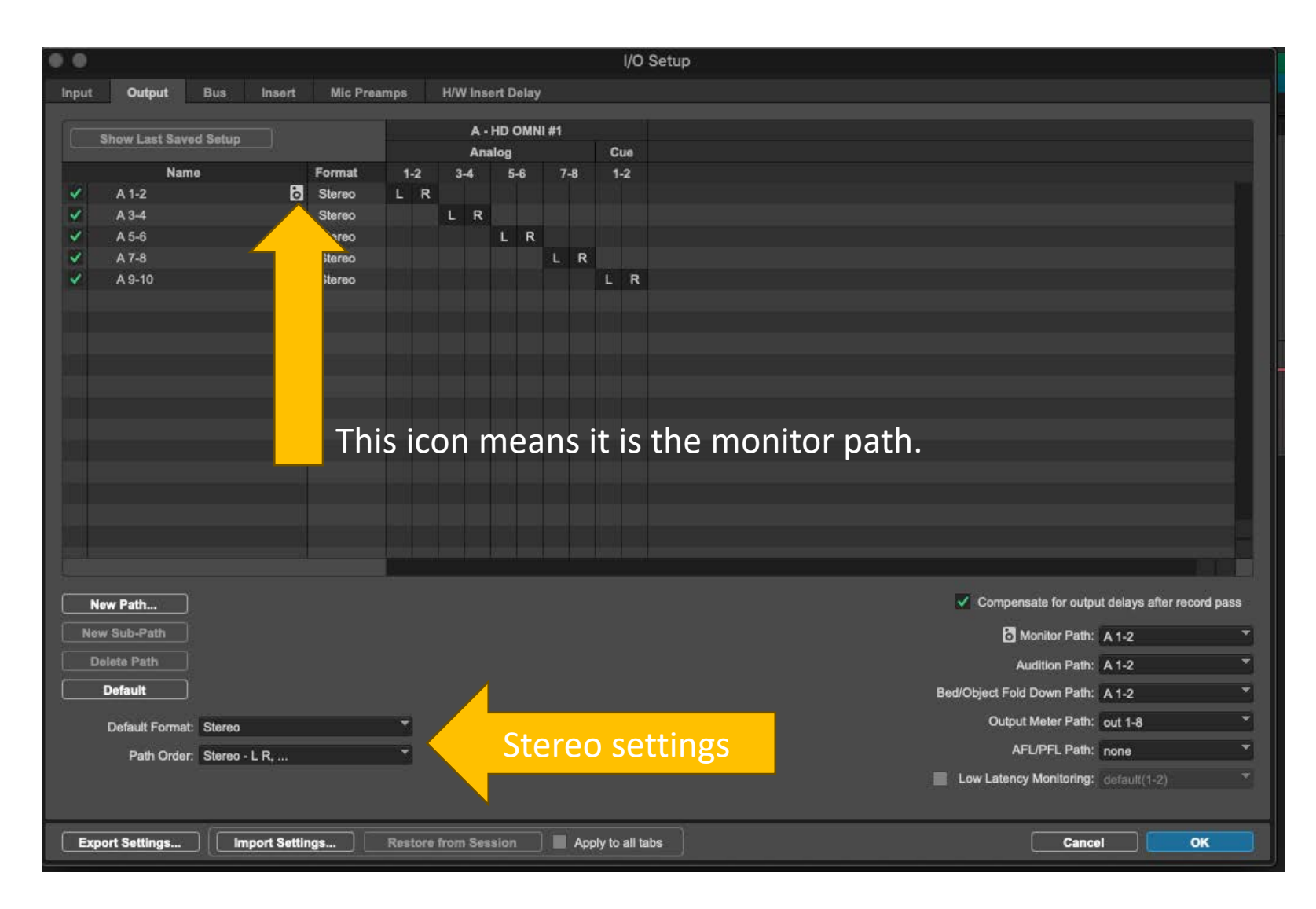

By default, the outputs are set for stereo. This is how this page looks for a stereo output.

Path **A 1-2** is the default monitor path for stereo playback. Below is how that output appears on Pro Tools stereo tracks.

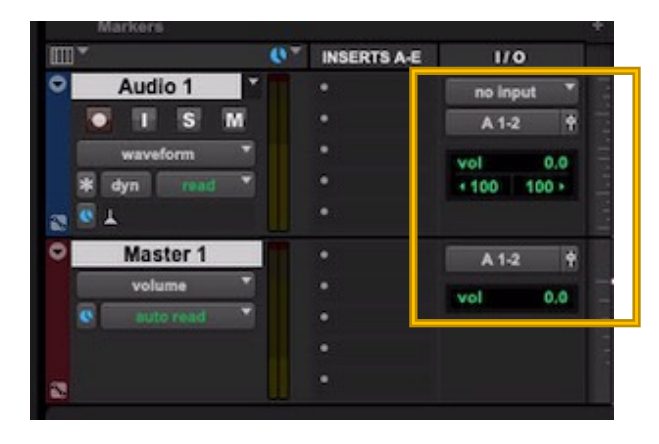

# For surround sound playback you must make a new 5.1 monitor path in the output window. First, choose **5.1** as the default format.

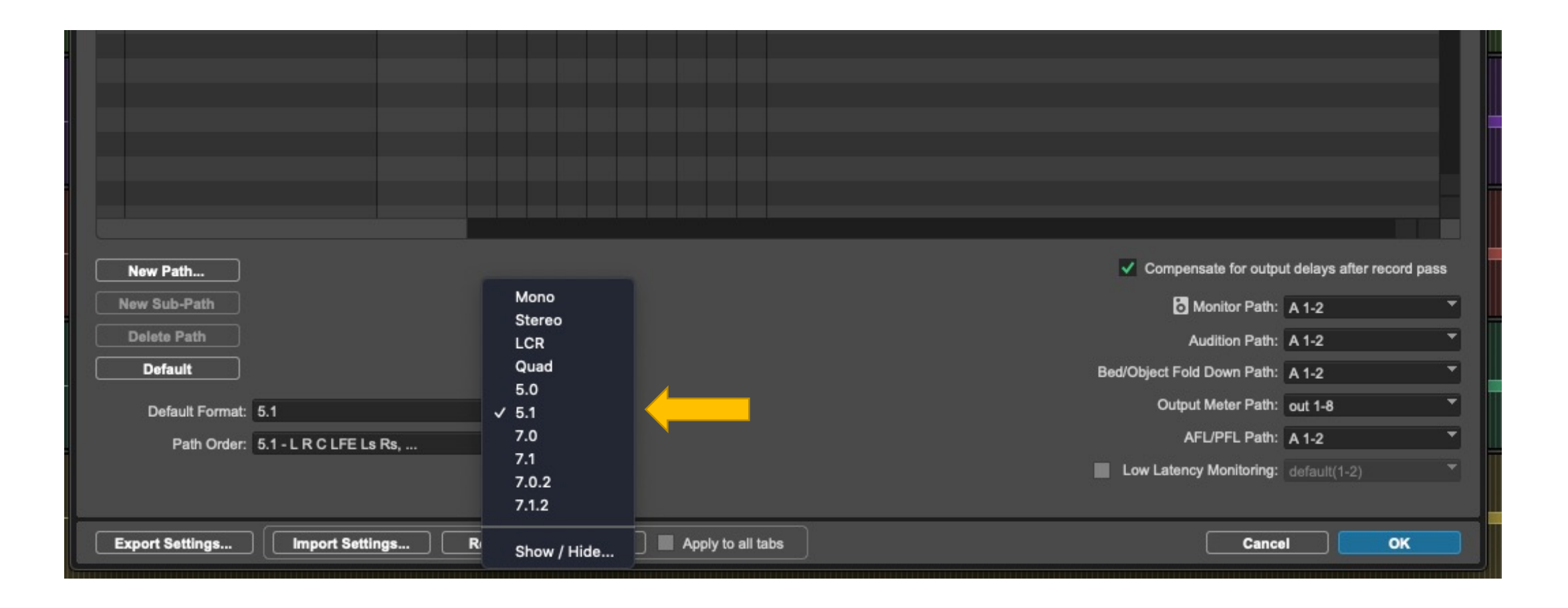

#### Then choose **5.1 SMPTE/ITU** as the path order. Then create a New Path.

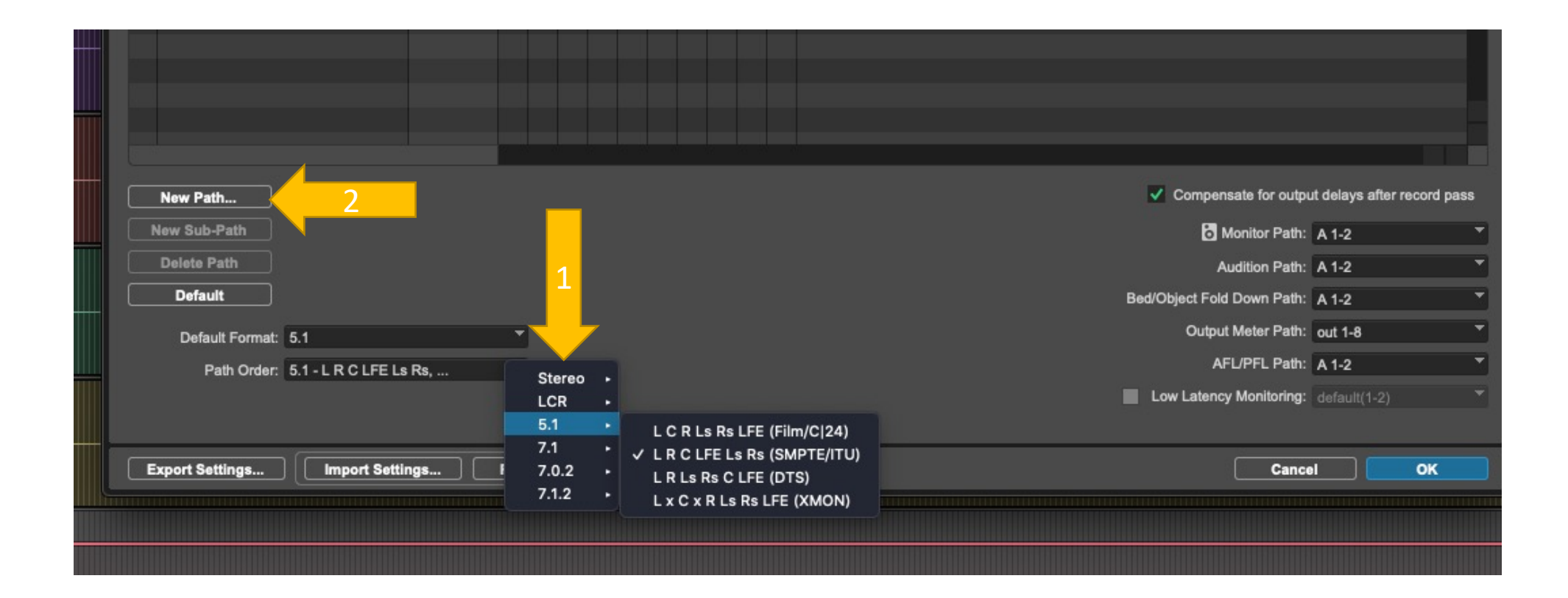

#### Create a 5.1 path. Call it what you like.

| • | •    |               |          |        |         |     |       |        |       |         |           |    | I/O | Setup                                          |  |
|---|------|---------------|----------|--------|---------|-----|-------|--------|-------|---------|-----------|----|-----|------------------------------------------------|--|
|   | nput | Output        | Bus      | Insert | Mic Pre | am  | ps    | H/V    | V Ins | ert Del | ay        |    |     |                                                |  |
| 1 |      |               |          |        |         |     |       |        |       |         | ANII 444  |    |     |                                                |  |
|   |      | Show Last Sav | ed Setup |        |         | ŀ   |       |        | A -   |         | AINII #1  | 0  | 110 |                                                |  |
|   |      | Nar           | ne       |        | Format  |     | 1-2   | 3      | 3-4   | 5-6     | 7-8       | 1- | -2  |                                                |  |
|   | ~    | A 1-2         |          | ō      | Stereo  |     | L R   |        |       |         |           |    |     |                                                |  |
|   | ~    | A 3-4         |          |        | Stereo  |     |       | L      | R     |         |           |    |     |                                                |  |
|   | ~    | A 5-6         |          |        | Stereo  |     |       |        |       | L       | R         |    |     |                                                |  |
|   | ~    | A 7-8         |          |        | Sterer  |     |       |        |       |         |           | 1  | Nev | v Paths                                        |  |
|   | ~    | A 9-10        |          |        | Stere   |     |       |        |       |         |           |    |     |                                                |  |
|   |      |               |          |        |         | Cre | ate   |        | 1     | new     | 5.1       | -  |     | path 5.1 SMPTE Output +                        |  |
|   |      |               |          |        |         |     |       |        |       |         |           |    |     |                                                |  |
|   |      |               |          |        |         | *   | Add d | etault | cnan  | nel as: | signments | 5  |     |                                                |  |
|   |      |               |          |        |         |     |       |        |       |         |           |    |     |                                                |  |
|   |      |               |          |        |         |     |       |        |       |         |           |    |     | Cancel                                         |  |
|   |      |               |          |        |         |     | _     |        |       |         | _         | _  |     |                                                |  |
|   |      |               |          |        |         |     |       |        |       |         |           |    |     |                                                |  |
|   |      |               |          |        |         |     |       |        |       |         |           |    |     |                                                |  |
|   |      |               |          |        |         |     |       |        |       |         |           |    |     |                                                |  |
|   |      |               |          |        |         |     |       |        |       |         |           |    |     |                                                |  |
|   |      |               |          |        |         |     |       |        |       |         |           |    |     |                                                |  |
|   |      |               |          |        |         |     |       |        |       |         |           |    |     |                                                |  |
| ( | N    | ew Path       |          |        |         |     |       |        |       |         |           |    |     | Compensate for output delays after record pass |  |
|   | Ne   | w Sub-Path    |          |        |         |     |       |        |       |         |           |    |     | Monitor Path: A 1-2                            |  |

#### Deactivate all other output paths and enable the new path. Then drag the channel assignments to tracks 1 to 6 (see next slide).

| 00: | 00:08: | 00  | 00:00:10:00  | 00:00     | :12:00 | 00:00:14: | 00   | 0  | 0:00: | 16:00 | )     | -    | 0:00:1 | 8:00 |   | 00  | :00:2 | 20:00 |    | 00  | :00:2 | 2:00 |    | 00:00: | :24:00 | 00 | 0:00:26:0 | 10 |
|-----|--------|-----|--------------|-----------|--------|-----------|------|----|-------|-------|-------|------|--------|------|---|-----|-------|-------|----|-----|-------|------|----|--------|--------|----|-----------|----|
|     | •      | •   |              |           |        |           |      |    |       |       |       |      |        |      |   | I/O | Set   | tup   |    |     |       |      | ~~ |        |        |    |           |    |
|     | In     | put | Output       | Bus       | Insert | Mic Prea  | imps |    | H/W   | Ins   | ert D | elay |        |      |   |     |       |       |    |     |       |      |    |        |        |    |           |    |
|     |        |     |              |           |        |           | _    |    |       |       |       |      |        |      |   |     |       |       |    |     |       |      |    |        |        |    |           |    |
|     |        | s   | how Last Sav | ved Setup |        |           |      |    |       | Α-    | HD (  | DMN  | #1     |      |   |     |       |       |    |     |       |      |    |        |        |    |           |    |
|     |        |     |              | ou ootup  |        |           |      |    |       | Ana   | log   |      |        |      | С | ue  |       |       |    |     |       |      |    |        |        |    |           |    |
|     |        |     | Nar          | me        |        | Format    | 1    | -2 | 3-    | 4     | 5     | -6   | 7      | -8   | 1 | -2  |       |       |    |     |       |      |    |        |        |    |           |    |
|     |        |     | A 1-2        |           | ò      | Stereo    | L    | R  |       |       |       |      |        |      |   |     |       |       |    |     |       |      |    |        |        |    |           |    |
|     |        |     | A 3-4        |           |        | Stereo    |      |    | L     | R     |       |      |        |      |   |     |       |       |    |     |       |      |    |        |        |    |           |    |
|     |        |     | A 5-6        |           |        | Stereo    |      |    |       |       | L     | R    |        |      |   |     |       |       |    |     |       |      |    |        |        |    |           |    |
|     |        |     | A 7-8        |           |        | Stereo    |      |    |       |       |       |      | L      | R    |   |     |       |       |    |     |       |      |    |        |        |    |           |    |
|     |        |     | A 9-10       |           |        | Stereo    |      |    |       |       |       |      |        |      | L | R   |       |       |    |     |       |      |    |        |        |    |           |    |
|     |        | ~   | 5.1 SMPTE    | Output    |        | 5.1       |      |    |       |       |       |      |        |      |   |     | L     | R     | С  | LFE | Ls    | Rs   |    |        |        |    |           |    |
|     |        | 2   |              |           |        |           |      |    |       |       |       |      |        |      |   |     |       |       |    |     | -     |      | 1  |        |        |    |           |    |
|     |        |     |              |           |        |           |      |    |       |       |       |      |        |      |   |     |       | rag   | to |     | f+    |      |    |        |        |    |           |    |
|     |        |     |              |           |        |           |      |    |       |       |       |      |        |      |   |     |       | ag    |    |     | I L.  |      |    |        |        |    |           |    |
|     |        |     |              |           |        |           |      |    |       |       |       |      |        |      |   |     |       |       |    |     |       |      |    |        |        |    |           |    |
|     |        |     |              |           |        |           |      |    |       |       |       |      |        |      |   |     |       |       |    |     |       |      |    |        |        |    |           |    |
|     |        |     |              |           |        |           |      |    |       |       |       |      |        |      |   |     |       |       |    |     |       |      |    |        |        |    |           |    |
|     |        |     |              |           |        |           |      |    |       |       |       |      |        |      |   |     |       |       |    |     |       |      |    |        |        |    |           |    |
|     |        |     |              |           |        |           |      |    |       |       |       |      |        |      |   |     |       |       |    |     |       |      |    |        |        |    |           |    |

#### It should look like this:

| •    |                     |          |         |      |    |     |        |       |      |      |    |   | i/o s | etup |  |
|------|---------------------|----------|---------|------|----|-----|--------|-------|------|------|----|---|-------|------|--|
| nput | Output Bu:          | s Insert | Mic Pre | amps |    | H/V | V Inse | ert D | elay | 5    |    |   |       |      |  |
|      | Show I ast Saved Se | tun      |         | 1    |    |     | Α-     | HD (  | OMN  | l #1 |    |   |       |      |  |
|      | Cilow Last Carea Ce |          |         |      |    |     | Ana    | log   |      |      |    | C | ue    |      |  |
|      | Name                |          | Format  | 1    | -2 | 3   | -4     | 5     | -6   | 7    | -8 | 1 | -2    |      |  |
|      | A 1-2               | ò        | Stereo  | L    | R  |     |        |       |      |      |    |   |       |      |  |
|      | A 3-4               |          | Stereo  |      |    | L   | R      |       |      |      |    |   |       |      |  |
|      | A 5-6               |          | Stereo  |      |    |     |        | L     | R    |      |    |   |       |      |  |
|      | A 7-8               |          | Stereo  |      |    |     |        |       |      | L    | R  |   |       |      |  |
|      | A 9-10              |          | Stereo  |      |    |     |        |       |      |      |    | L | R     |      |  |
| ~    | 5.1 SMPTE Output    |          | 5.1     | L    | R  | с   | LFE    | Ls    | Rs   |      |    |   |       |      |  |
|      |                     |          |         |      |    |     |        |       |      |      |    |   |       |      |  |
|      |                     |          |         |      |    |     |        |       |      |      |    |   |       |      |  |
|      |                     |          |         |      |    |     |        |       |      |      |    |   |       |      |  |
|      |                     |          |         |      |    |     |        |       |      |      |    |   |       |      |  |

#### Enable the new path as the monitor path.

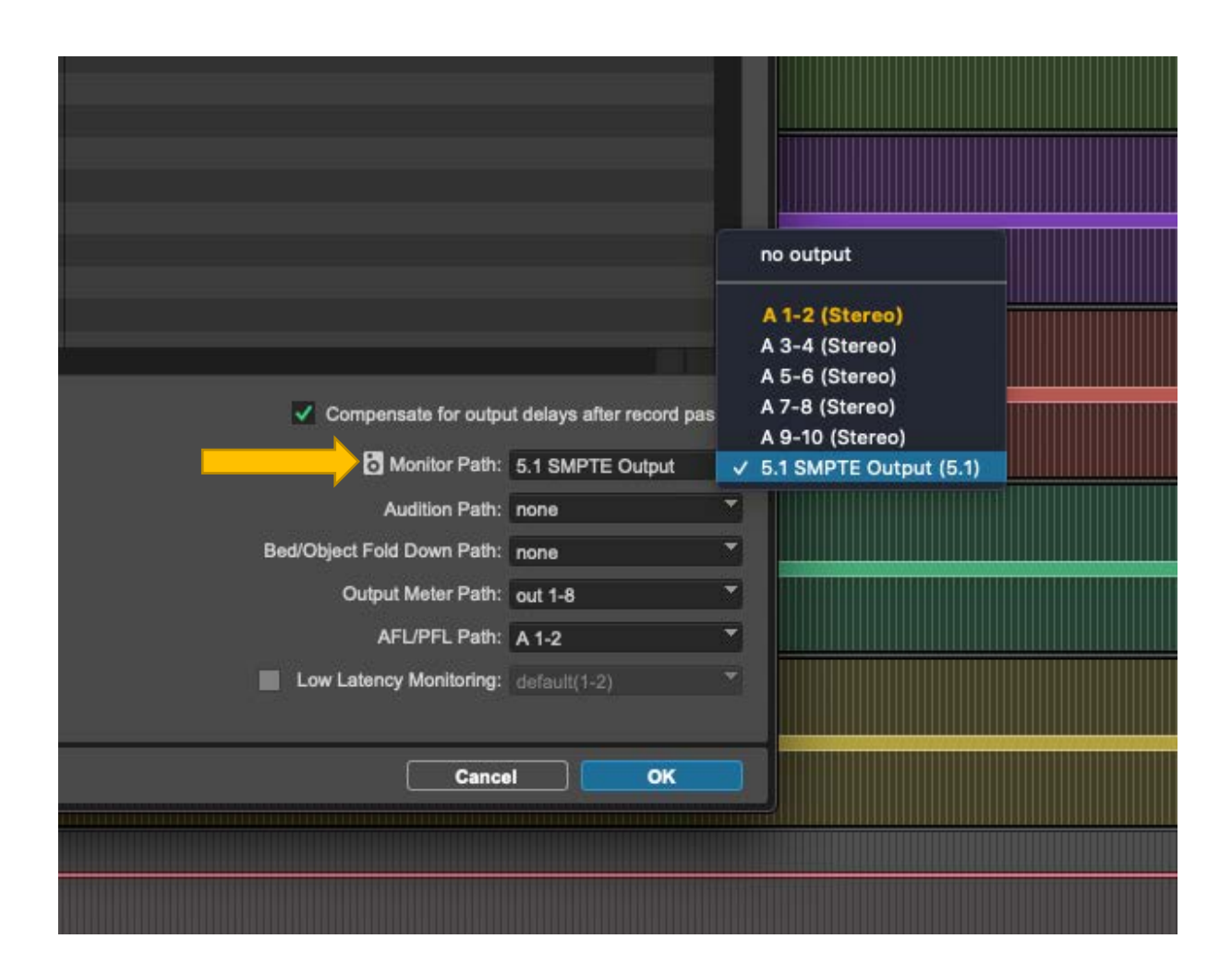

Below is how that output path will appear in Pro Tools tracks in the session.

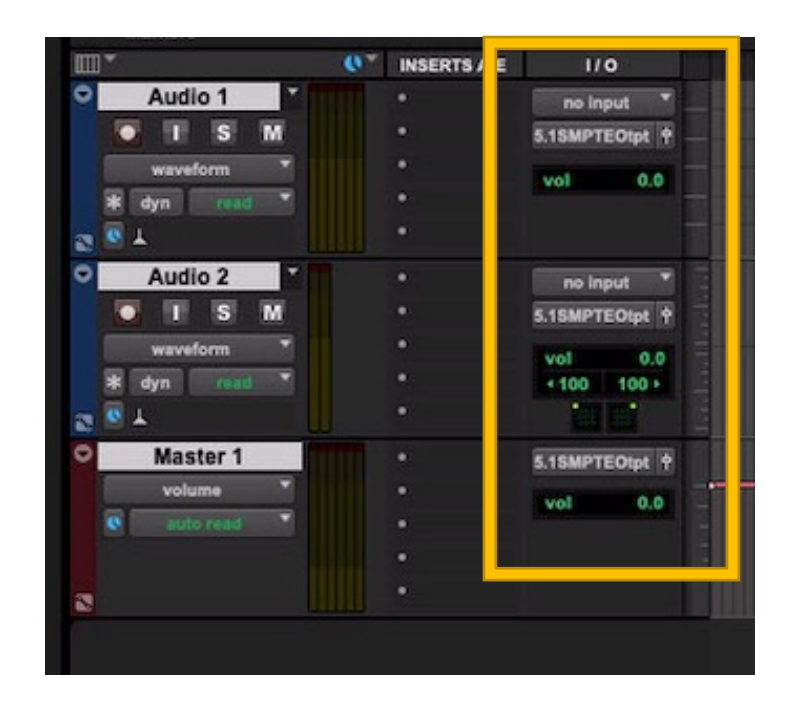

#### Moving to a new computer or user:

Pro Tools IO Output Paths stay in your User folder.

They do not travel with the Pro Tools project.

You must recreate these output paths in Pro Tools if you change User accounts or move to another computer. Your local User account deletes every week (Friday mornings) on the CDA AV suite computers.

The easiest way to do this is to export your IO settings before finishing.

Then import the IO settings in the new account or machine.

Choose **EXPORT SETTINGS** from the IO output tab before finishing your mixing. Then **IMPORT** the settings into the IO output tab the next time you begin in a new user account or computer.

|                |      | A 9-10                | 3333          | Stereo | 1990 - 1990 - 1990 - 1990 - 1990 - 1990 - 1990 - 1990 - 1990 - 1990 - 1990 - 1990 - 1990 - 1990 - 1990 - 1990 - |      |         |        |          |      | - R    | 1     |        |   |   |     |          |  |     |       |        |            |        |           |          |         |     |  |
|----------------|------|-----------------------|---------------|--------|----------------------------------------------------------------------------------------------------|------|---------|--------|----------|------|--------|-------|--------|---|---|-----|----------|--|-----|-------|--------|------------|--------|-----------|----------|---------|-----|--|
|                | ~    | 5.1 SMPTE Output      | ò             | 5.1    | LR                                                                                                    | С    | LFE L   | s Rs   |          |      |        |       |        |   |   |     |          |  |     |       |        |            |        |           |          |         |     |  |
|                |      |                       |               |        |                                                                                                    |      |         |        |          |      |        |       |        |   |   |     |          |  |     |       |        |            |        |           |          |         |     |  |
|                |      |                       |               |        |                                                                                                    |      |         |        |          |      |        |       |        |   |   |     |          |  |     |       |        |            |        |           |          |         |     |  |
|                |      |                       |               |        |                                                                                                    |      |         |        |          |      |        |       |        |   |   |     |          |  |     |       |        |            |        |           |          |         |     |  |
|                |      |                       |               |        |                                                                                                    |      |         |        |          |      |        |       |        |   |   |     |          |  |     |       |        |            |        |           |          |         |     |  |
|                |      |                       |               |        |                                                                                                    |      |         |        |          |      |        |       |        |   |   |     |          |  |     |       |        |            |        |           |          |         |     |  |
|                |      |                       |               |        |                                                                                                    |      |         |        |          |      | Sa     | ive   |        |   | - |     |          |  |     |       |        |            |        |           |          |         |     |  |
| and the second |      |                       |               |        |                                                                                                    | -    |         |        |          |      |        |       |        |   |   |     |          |  |     |       |        |            |        |           |          |         |     |  |
|                |      |                       |               |        |                                                                                                    |      |         |        | S        | ave  | I/O S  | ettin | gs As  | : |   |     |          |  |     |       |        |            |        |           |          |         |     |  |
|                |      |                       |               |        |                                                                                                    |      | Cours A |        | CM       | TE   | O+     | o+    |        |   |   |     |          |  |     |       |        |            |        |           |          |         |     |  |
|                |      |                       |               |        |                                                                                                    |      | Save P  | S: 0.1 | SIVIE    | TE   | Out    | put   |        |   |   |     |          |  |     |       |        |            |        |           |          |         |     |  |
|                |      |                       |               |        |                                                                                                    |      | Tag     | s:     |          |      |        |       |        |   |   |     |          |  |     |       |        |            |        |           |          |         |     |  |
|                |      |                       |               |        |                                                                                                    |      |         |        |          |      |        |       |        |   |   |     | -        |  |     |       |        |            |        |           |          |         |     |  |
|                | Ne   | ew Path               |               |        |                                                                                                    |      | wher    | e:     | 10 :     | Sett | ings   |       |        |   |   | 00  | <u> </u> |  | ł   | 🗸 Co  | mpens  | ate for o  | output | delays af | îter rec | ord pas | s   |  |
|                | New  | w Sub-Path            |               |        |                                                                                                    |      |         |        |          |      | 1      | 0.0   | n a al |   |   | -   |          |  |     |       | а м    | onitor Pa  | ath: 5 | .1 SMPT   | 'E Out   | put     | •   |  |
|                | De   | elete Path            |               |        |                                                                                                    |      |         |        |          |      | L      | Ca    | ncei   |   | 5 | ave |          |  |     |       |        | dition D   | ath: D | 0.0.0     |          |         | Ţ   |  |
|                |      | Defeut                |               |        |                                                                                                    | -    |         |        |          |      |        |       |        |   |   |     |          |  |     |       |        |            | aun. m | one       |          |         |     |  |
|                |      | Derault               |               |        |                                                                                                    |      |         |        |          |      |        |       |        |   |   |     |          |  | Bed | Objec | t Fold | Down Pa    | ath: n | one       |          |         |     |  |
|                |      | Default Format: 5.1   |               |        | -                                                                                                    |      |         |        |          |      |        |       |        |   |   |     |          |  |     | (     | Output | Meter Pa   | ath: o | ut 1-8    |          |         | •   |  |
|                |      | Path Order: 5.1 - I   | L R C LFE Ls  | Rs,    | •                                                                                                    |      |         |        |          |      |        |       |        |   |   |     |          |  |     |       | AF     | L/PFL Pa   | ath: A | 1-2       |          |         | •   |  |
|                |      | and the second second |               |        |                                                                                                    |      |         |        |          |      |        |       |        |   |   |     |          |  |     | Low L | atency | Monitor    | ing: d | efault(1- | 2)       |         |     |  |
|                |      |                       |               |        |                                                                                                    |      |         |        |          |      |        |       |        |   |   |     |          |  |     |       |        |            |        |           |          |         |     |  |
|                |      |                       |               |        |                                                                                                    |      |         |        | 02 084   |      |        |       | _      |   |   |     |          |  |     |       |        | -          |        |           |          |         | ya. |  |
|                | Expo | ort Settings          | Import Settin | igs    | Restor                                                                                                    | fron | n Sessi | on     | <b>A</b> | pply | to all | tabs  |        |   |   |     |          |  |     |       |        | <b>C</b> ; | ancel  |           |          | ок      |     |  |
|                |      |                       |               |        |                                                                                                    |      |         |        |          |      |        |       |        |   |   |     |          |  |     |       |        |            |        |           |          |         | _   |  |

# Note about Pro Tools Ultimate and surround sound:

You may notice that when you import a 5.1 interleaved audio file into Pro Tools Ultimate that it will appear in the region list and on the 5.1 audio track as film order (L,C,R,Ls,Rs,LFE).

This is a Pro Tools idiosyncrasy (or bug?).

This does not mean that the file was created in film order.

You will notice that the interleaved file will play back correctly in a 5.1 Pro Tools session with the SMPTE/ITU path order (L, R, C, LFE, Ls, Rs)

Pro Tools simply displays 5.1 interleaved files as film order. That is all.

# Adobe Audition Channel Assignment

**CDA Mixing Room** 

2025

#### Adobe Audition Channel Assignments

Audition does not have the complicated IO settings of Pro Tools The choices are simple (and also limited).

#### Adobe Audition/Preferences/Audio Hardware Audition should be using Core Audio and the HD Native Thunderbolt.

|                                     |                  | Preferences                                       |   |         |
|-------------------------------------|------------------|---------------------------------------------------|---|---------|
| General                             | Audio Hardware   |                                                   |   |         |
| Appearance<br>Audio Channel Mapping | Device Class: C  | oreAudio Y                                        |   |         |
| Audio Hardware                      | Default Input:   | HD Native Thunderbolt                             | × |         |
| Auto Save<br>Control Surface        | Default Output:  | HD Native Thunderbolt                             | × |         |
| Data<br>Effects                     | Master Clock:    | HD Native Thunderbolt                             |   |         |
| Media & Disk Cache                  | Clock Source:    | HD OMNI #1 -> Internal                            |   |         |
| Memory<br>Markers & Metadata        | I/O Buffer Size: | 512                                               | ~ | Samples |
| Multitrack                          | Sample Rate:     | 44100                                             | × | Hz      |
| Multitrack Clips<br>Playback        |                  | Attempt to force hardware to document sample rate |   |         |
| Spectral Displays<br>Time Display   |                  | Settings                                          |   |         |
| Video                               |                  |                                                   |   |         |
|                                     | 🔽 Use machine-s  | pecific device defaults                           |   |         |

Also checkmark the **Attempt to force hardware to document Sample rate** otherwise you have to verify in Applications/Utilities/Audio Midi setup that the HD Native Device has the same sample rate as your Audition session.

#### Adobe Audition/ Preferences/ Audio Channel Mapping The default channel mapping is in SMPTE order: L, R, C, LFE, Ls, Rs Keep it like that. That's it!

| General               | Audio Channel Map  | ping                         |             |
|-----------------------|--------------------|------------------------------|-------------|
| Appearance            | Default Stereo Inp | ut                           |             |
| Audio Channel Mapping | Device: HD Native  | Thunderbolt                  |             |
| Audio Hardware        | File Channels      | Device Channels              |             |
| Auto Save             | 1 [L] (Mono)       | HD Native Thunderbolt: In 1  | Þ           |
| Control Surface       | 2 [R]              | HD Native Thunderbolt: In 2  |             |
| Data                  |                    |                              |             |
| Effects               | Output             |                              |             |
| Media & Disk Cache    | Device: HD Native  | Thunderbolt                  |             |
| Memory                | File Channels      | Device Channels              |             |
| mentory               | 1 [L]              | HD Native Thunderbolt: Out 1 | •           |
| Markers & Metadata    | 2 [R]              | HD Native Thunderbolt: Out 2 | ۳ ما ا      |
| Multitrack            | 3 [C]              | HD Native Thunderbolt: Out 3 |             |
| Multitrack Clips      | 4 [LFE]            | HD Native Thunderbolt: Out 4 | •           |
| Playback              | 5 [Ls]             | HD Native Thunderbolt: Out 5 | <b>&gt;</b> |
| Spectral Displays     | 6 [Rs]             | HD Native Thunderbolt: Out 6 | • • • •     |
| Time Display          |                    |                              |             |
| Video                 |                    |                              |             |

#### Enabling Plug Ins in Audition

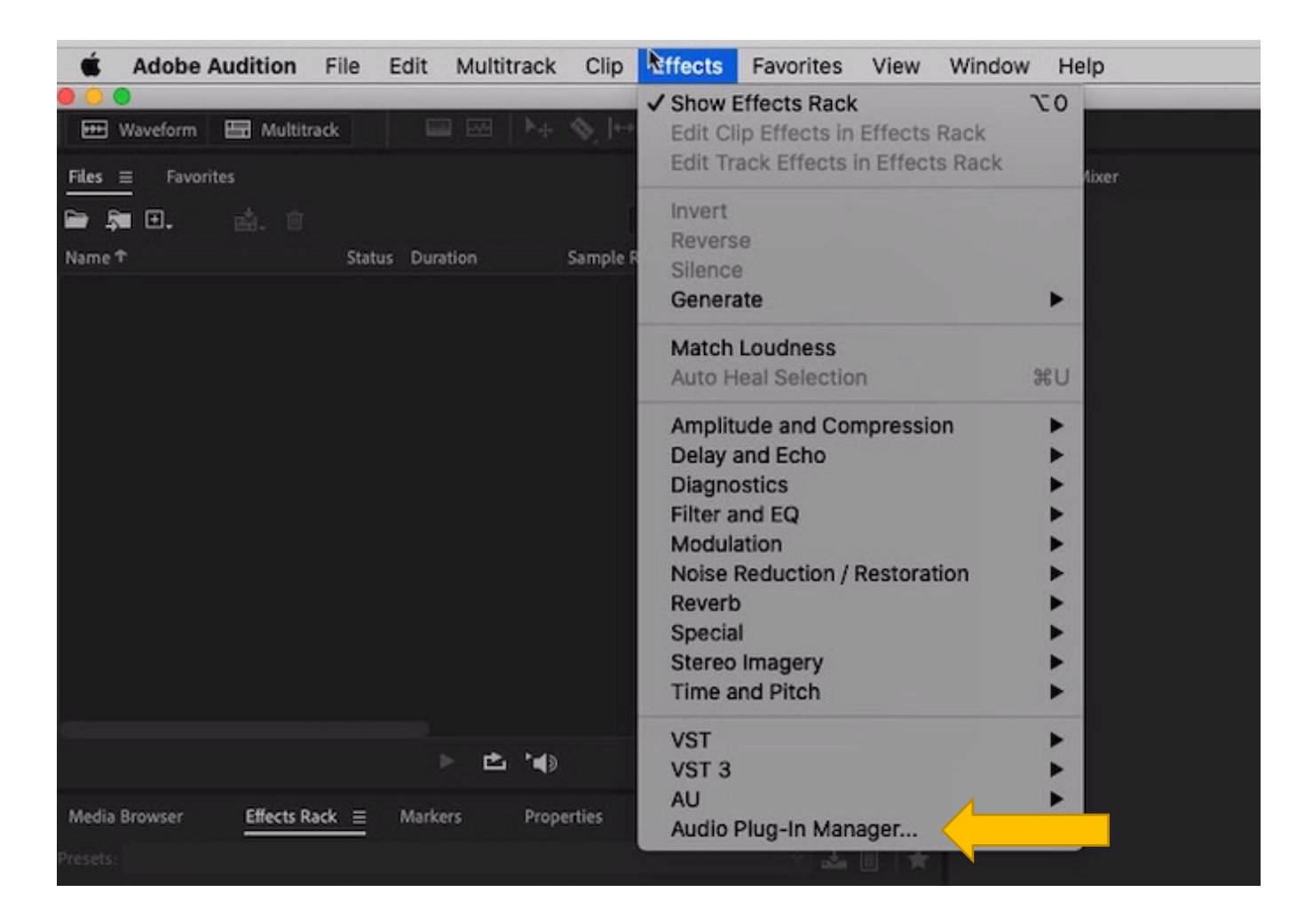

When you first launch Audition, you must scan and activate available plug ins.

In Audition, go to the Effects menu/ Audio Plug-In Manager.

#### Scan for Plug-ins and Enable All.

|                                                                                                    |                                                                                                    | _                                                            | Audio Pl                                                                            | ug-In Manager                                                                                                    |
|----------------------------------------------------------------------------------------------------|----------------------------------------------------------------------------------------------------|--------------------------------------------------------------|-------------------------------------------------------------------------------------|----------------------------------------------------------------------------------------------------|
| ST Plug-In F                                                                                             | olders:                                                                                                    |                                                              |                                                                                     |                                                                                                    |
| Add                                                                                                    | Remove Defau                                                                                                    | (t)                                                          |                                                                                     |                                                                                                    |
| /l ibrary/Au                                                                                             | dia/Plug.ins/VST                                                                                                    |                                                              |                                                                                     |                                                                                                    |
| /licers/phay                                                                                             | was/Library/Audio/Dlug.los/N/ST                                                                                                    |                                                              |                                                                                     |                                                                                                    |
| rusers/pnaw                                                                                              | vesicibrary/Audio/Piug-ins/VS1                                                                                                    |                                                              |                                                                                     |                                                                                                    |
|                                                                                                    |                                                                                                    |                                                              |                                                                                     |                                                                                                    |
|                                                                                                    |                                                                                                    |                                                              |                                                                                     |                                                                                                    |
|                                                                                                    |                                                                                                    |                                                              |                                                                                     |                                                                                                    |
|                                                                                                    | 1910-21                                                                                                    | _                                                            |                                                                                     |                                                                                                    |
| vailable Plug                                                                                            | g-Ins:                                                                                                    |                                                              |                                                                                     |                                                                                                    |
| Scan for                                                                                                 | Plug-Ins 📄 🗖 Rescan existing plu                                                                                                    | ig-ins Enat                                                  | ole All Dis                                                                         | able All Filter: P                                                                                                    |
|                                                                                                    |                                                                                                    |                                                              |                                                                                     |                                                                                                    |
| Enabled 🕈                                                                                                | Name                                                                                                    | Туре                                                         | Status                                                                              | Path                                                                                                    |
| Enabled 🕈                                                                                                | Name<br>Insight 2                                                                                                    | Type<br>VST                                                  | Status<br>Working                                                                   | Path<br>/Library/Audio/Plug-Ins/VST/Insight 2.vst                                                                                                    |
| Enabled 🕈                                                                                                | Name<br>Insight 2<br>Nectar 3                                                                                                    | Type<br>VST<br>VST                                           | Status<br>Working<br>Working                                                        | Path<br>/Library/Audio/Plug-Ins/VST/Insight 2.vst<br>/Library/Audio/Plug-Ins/VST/Nectar 3.vst                                                                                                    |
| Enabled 🕈                                                                                                | Name<br>Insight 2<br>Nectar 3<br>Neutron 2 Compressor                                                                                                    | Type<br>VST<br>VST<br>VST                                    | Status<br>Working<br>Working<br>Working                                             | Path<br>/Library/Audio/Plug-Ins/VST/Insight 2.vst<br>/Library/Audio/Plug-Ins/VST/Nectar 3.vst<br>/Library/Audio/Plug-Ins/VST/Neutron 2 Compressor.vst                                                                                                    |
| Enabled †<br>V<br>V                                                                                      | Name<br>Insight 2<br>Nectar 3<br>Neutron 2 Compressor<br>Neutron 2 Equalizer                                                                                                    | Type<br>VST<br>VST<br>VST<br>VST                             | Status<br>Working<br>Working<br>Working<br>Working                                  | Path<br>/Library/Audio/Plug-Ins/VST/Insight 2.vst<br>/Library/Audio/Plug-Ins/VST/Nectar 3.vst<br>/Library/Audio/Plug-Ins/VST/Neutron 2 Compressor.vst<br>/Library/Audio/Plug-Ins/VST/Neutron 2 Equalizer.vst                                                                                                    |
| Enabled †                                                                                                | Name<br>Insight 2<br>Nectar 3<br>Neutron 2 Compressor<br>Neutron 2 Equalizer<br>Neutron 2 Exciter                                                                                                    | Type<br>VST<br>VST<br>VST<br>VST<br>VST                      | Status<br>Working<br>Working<br>Working<br>Working<br>Working                       | Path<br>/Library/Audio/Plug-Ins/VST/Insight 2.vst<br>/Library/Audio/Plug-Ins/VST/Nectar 3.vst<br>/Library/Audio/Plug-Ins/VST/Neutron 2 Compressor.vst<br>/Library/Audio/Plug-Ins/VST/Neutron 2 Equalizer.vst<br>/Library/Audio/Plug-Ins/VST/Neutron 2 Exciter.vst                                                                                                    |
| Enabled 🕈                                                                                                | Name<br>Insight 2<br>Nectar 3<br>Neutron 2 Compressor<br>Neutron 2 Equalizer<br>Neutron 2 Exciter<br>Neutron 2 Gate                                                                                                | Type<br>VST<br>VST<br>VST<br>VST<br>VST<br>VST               | Status<br>Working<br>Working<br>Working<br>Working<br>Working<br>Working            | Path<br>/Library/Audio/Plug-Ins/VST/Insight 2.vst<br>/Library/Audio/Plug-Ins/VST/Nectar 3.vst<br>/Library/Audio/Plug-Ins/VST/Neutron 2 Compressor.vst<br>/Library/Audio/Plug-Ins/VST/Neutron 2 Equalizer.vst<br>/Library/Audio/Plug-Ins/VST/Neutron 2 Exciter.vst<br>/Library/Audio/Plug-Ins/VST/Neutron 2 Gate.vst                                                                                                    |
| Enabled T                                                                                                | Name<br>Insight 2<br>Nectar 3<br>Neutron 2 Compressor<br>Neutron 2 Equalizer<br>Neutron 2 Exciter<br>Neutron 2 Gate<br>Neutron 2 Mix Tap                                                                           | Type<br>VST<br>VST<br>VST<br>VST<br>VST<br>VST               | Status<br>Working<br>Working<br>Working<br>Working<br>Working<br>Working            | Path /Library/Audio/Plug-Ins/VST/Insight 2.vst /Library/Audio/Plug-Ins/VST/Nectar 3.vst /Library/Audio/Plug-Ins/VST/Neutron 2 Compressor.vst /Library/Audio/Plug-Ins/VST/Neutron 2 Equalizer.vst /Library/Audio/Plug-Ins/VST/Neutron 2 Exciter.vst /Library/Audio/Plug-Ins/VST/Neutron 2 Gate.vst /Library/Audio/Plug-Ins/VST/Neutron 2 Mix Tap.vst                                                                                                    |
| nabled †<br>2<br>2<br>2<br>2<br>2<br>2<br>2<br>2<br>2<br>2<br>2<br>2<br>2<br>2<br>2<br>2<br>2<br>2<br>2  | Name<br>Insight 2<br>Nectar 3<br>Neutron 2 Compressor<br>Neutron 2 Equalizer<br>Neutron 2 Exciter<br>Neutron 2 Gate<br>Neutron 2 Gate<br>Neutron 2 Mix Tap<br>Neutron 2 Transient Shaper                           | Type<br>VST<br>VST<br>VST<br>VST<br>VST<br>VST<br>VST        | Status<br>Working<br>Working<br>Working<br>Working<br>Working<br>Working<br>Working | Path /Library/Audio/Plug-Ins/VST/Insight 2.vst /Library/Audio/Plug-Ins/VST/Nectar 3.vst /Library/Audio/Plug-Ins/VST/Neutron 2 Compressor.vst /Library/Audio/Plug-Ins/VST/Neutron 2 Equalizer.vst /Library/Audio/Plug-Ins/VST/Neutron 2 Exciter.vst /Library/Audio/Plug-Ins/VST/Neutron 2 Gate.vst /Library/Audio/Plug-Ins/VST/Neutron 2 Mix Tap.vst /Library/Audio/Plug-Ins/VST/Neutron 2 Transient Shaper.vst                                                                                                    |
| inabled †<br>2<br>2<br>2<br>2<br>2<br>2<br>2<br>2<br>2<br>2<br>2<br>2<br>2<br>2<br>2<br>2<br>2<br>2<br>2 | Name<br>Insight 2<br>Nectar 3<br>Neutron 2 Compressor<br>Neutron 2 Equalizer<br>Neutron 2 Exciter<br>Neutron 2 Gate<br>Neutron 2 Gate<br>Neutron 2 Mix Tap<br>Neutron 2 Transient Shaper<br>Neutron 2 Visual Mixer | Type<br>VST<br>VST<br>VST<br>VST<br>VST<br>VST<br>VST<br>VST | Status<br>Working<br>Working<br>Working<br>Working<br>Working<br>Working<br>Working | Path /Library/Audio/Plug-Ins/VST/Insight 2.vst /Library/Audio/Plug-Ins/VST/Nectar 3.vst /Library/Audio/Plug-Ins/VST/Neutron 2 Compressor.vst /Library/Audio/Plug-Ins/VST/Neutron 2 Equalizer.vst /Library/Audio/Plug-Ins/VST/Neutron 2 Exciter.vst /Library/Audio/Plug-Ins/VST/Neutron 2 Gate.vst /Library/Audio/Plug-Ins/VST/Neutron 2 Mix Tap.vst /Library/Audio/Plug-Ins/VST/Neutron 2 Transient Shaper.vst /Library/Audio/Plug-Ins/VST/Neutron 2 Visual Mixer.vst /Library/Audio/Plug-Ins/VST/Neutron 2 Visual Mixer.vst /Library/Audio/Plug-Ins/VST/Neutron 2 Visual Mixer.vst /Library/Audio/Plug-Ins/VST/Neutron 2 Visual Mixer.vst /Library/Audio/Plug-Ins/VST/Neutron 2 Visual Mixer.vst /Library/Audio/Plug-Ins/VST/Neutron 2 Visual Mixer.vst /Library/Audio/Plug-Ins/VST/Neutron 2 Visual Mixer.vst |
| Enabled ↑                                                                                                | Name<br>Insight 2<br>Nectar 3<br>Neutron 2 Compressor<br>Neutron 2 Equalizer<br>Neutron 2 Exciter<br>Neutron 2 Gate<br>Neutron 2 Gate<br>Neutron 2 Mix Tap<br>Neutron 2 Transient Shaper<br>Neutron 2 Visual Mixer | Type<br>VST<br>VST<br>VST<br>VST<br>VST<br>VST<br>VST<br>VST | Status<br>Working<br>Working<br>Working<br>Working<br>Working<br>Working<br>Working | Path<br>/Library/Audio/Plug-Ins/VST/Insight 2.vst<br>/Library/Audio/Plug-Ins/VST/Nectar 3.vst<br>/Library/Audio/Plug-Ins/VST/Neutron 2 Compressor.vst<br>/Library/Audio/Plug-Ins/VST/Neutron 2 Equalizer.vst<br>/Library/Audio/Plug-Ins/VST/Neutron 2 Exciter.vst<br>/Library/Audio/Plug-Ins/VST/Neutron 2 Gate.vst<br>/Library/Audio/Plug-Ins/VST/Neutron 2 Mix Tap.vst<br>/Library/Audio/Plug-Ins/VST/Neutron 2 Transient Shaper.vst<br>/Library/Audio/Plug-Ins/VST/Neutron 2 Visual Mixer.vst<br>/Library/Audio/Plug-Ins/VST/Neutron 2 visual Mixer.vst                                                                                                    |

#### The plug ins will appear in the Effects Rack.

| Cip Effects      estet: [union] estet: [union] <p< th=""><th>Media Browser Effects Rack</th><th>→ <b>●</b> • • • • • • • • • • • • • • • • • • •</th></p<>                                                                                                    | Media Browser Effects Rack                      | → <b>●</b> • • • • • • • • • • • • • • • • • • •                                                         |
|----------------------------------------------------------------------------------------------------|-------------------------------------------------|----------------------------------------------------------------------------------------------------|
| sets: Ecution  est Ecution  est Estruction  est Estruction  est Estruction  est Estruction  est Estruction  est Estruction  est Estruction  estruction  estruction                                                                                                    | Clip Effects Track Effects                      | → Default Stereo Input → Ø                                                                               |
| abol S1   abol S1                                                                                                    | resets: (Custom) 🗸 📩 🛍 🛨                        |                                                                                                    |
| 1       1       1       1       1       1       1       1       1       1       1       1       1       1       1       1       1       1       1       1       1       1       1       1       1       1       1       1       1       1       1       1       1       1       1       1       1       1       1       1       1       1       1       1       1       1       1       1       1       1       1       1       1       1       1       1       1       1       1       1       1       1       1       1       1       1       1       1       1       1       1       1       1       1       1       1       1       1       1       1       1       1       1       1       1       1       1       1       1       1       1       1       1       1       1       1       1       1       1       1       1       1       1       1       1       1       1       1       1       1       1       1       1       1       1       1       1       1       1                                                                                                          | rack: surround track                            | > Read ~                                                                                                 |
| 2 Dools   2 Dools   4 O   4 O   4 O   4 O   4 O   4 O   4 O   4 O   4 O   4 O   4 O   4 O   4 O   4 O   4 O   4 O   4 O   4 O   4 O   4 O   4 O   4 O   4 O   4 O   0 O   0 O   0 O   0 O   0 O   0 O   0 O   0 O   0 O   0 O   0 O   0 O   0 O   0 O   0 O   0 O   0 O   0 O   0 O   0 O   0 O   0 O   0 O   0 O   0 O   0 O   0 O   0 O   0 O   0 O   0 O   0 O   0 O   0 O   0 O   0 O </td <td>10</td> <td></td>                                                                                                    | 10                                              |                                                                                                    |
| C360 5.0<br>C360 5.1<br>C360 5.1<br>C360 5.1<br>C360 5.0<br>C360 5.1<br>C360 5.0<br>C360 5.1<br>Dorrough360 5.0<br>Dorrough360 5.0<br>Dorrough360                                                                                                    | 2 🔟 R360 5.1 🔸                                  |                                                                                                    |
| A Dornough380 5.0       C380 5.0         Amplitude and Compression       Dornough380 5.1         Delay and Echo       Different         Delay and Echo       Different         Delay and Echo       Different         Delay and Echo       Different         Delay and Echo       Different         Delay and Echo       Different         Delay and Echo       Different         Delay and Echo       Different         Modulation       Nose Reduction / Restoration         Reverb       Special         Stereo Imagery       Diago Antiper (Sold)         Diago Antiper (Sold)       Diago Antiper (Sold)         Madd Manager 5.0       Masser (Sold)         Mass       Diago Antiper (Sold)         Mass       Diago Antiper (Sold)         Mass       Diago Antiper (Sold)         Mass       Diago Antiper (Sold)         Mass       Diago Antiper (Sold)         Mass       Diago Antiper (Sold)         Mass       Diago Antiper (Sold)         Mass       Diago Antiper (Sold)         Mass       Diago Antiper (Sold)         Mass       Diago Antiper (Sold)         Mass       Diago Antiper (Sold)         Mass       Di                                                                                                    | 3 🕐                                             |                                                                                                    |
| 1       Castor 5.1         2       Amplitude match         2       Amplitude match         3       Control         3       Control         4       Control         4       Control         4       Control         4       Control         4       Control         4       Control         4       Control         4 <t< td=""><td>4 O</td><td>Edit Effect C360 5.0</td></t<>                                                                                                    | 4 O                                             | Edit Effect C360 5.0                                                                                     |
| 7       0       Amplitude and Compression       Delay and Echo         8       0       Delay and Echo       Distortion         9       0       Modulation       Noise Reduction / Restoration         10       2       0       Special       Listo 5.0         2       0       Special       Listo 5.1       Listo 5.1         3       0       Stereo Imagery       Listo 5.1       Listo 5.1         4       0       Stereo Imagery       Naiso Manager 5.0       M360 Manager 5.0         5       0       VST       VA       Analyzer       M360 Manager 5.1         VST       VA       Delay mitch       Delay M360 So       M360 Manager 5.1         M360 Manager 5.1       M360 Manager 5.1       M360 Manager 5.1       M360 Manager 5.1         M360 Manager 5.1       M360 Manager 5.1       M360 Manager 5.1       M360 Manager 5.1         M360 Manager 5.1       M360 Manager 5.1       M360 Manager 5.1       M360 Manager 5.1         M360 Manager 5.1       M360 Manager 5.1       M360 Manager 5.1       M360 Manager 5.1         M360 Manager 5.1       M360 Manager 5.1       M360 Manager 5.1       M360 Manager 5.1         M360 Manager 5.1       Satoria       M360 Manager 5.1       M360 Manager 5.1 <td>، ن<br/>د ن</td> <td>C360 5.1<br/>Dorrough360 5.0</td>                                                                                                    | ، ن<br>د ن                                      | C360 5.1<br>Dorrough360 5.0                                                                              |
| Image: Second Second                                                                                                    | 7 0                                             | Amplitude and Compression Dorrough 360 5.1                                                               |
| Modulation       Modulation       IDR360 5.1         L360 5.1       L360 5.1         L360 5.1       L466 5.1         L466 5.1       L456 5.1         L6750 1       L647 5.0/5.1         L647 5.0/5.1       L647 5.0/5.1         L647 5.0/5.1       L647 5.0/5.1         L647 5.0/5.1       L647 5.0/5.1         L647 5.0/5.1       L647 5.0/5.1         L647 5.0/5.1       L647 5.0/5.1         M360 Manager 5.0       M360 Manager 5.0         M360 Manager 5.0       M360 Manager 5.0         M10       Image: Image Image                                                                                                    | 8 Ú                                             | IDR360 5.0                                                                                               |
| Noise Reduction / Restoration<br>Reverb<br>Special<br>Second<br>Stereo Imagery<br>Time and Pitch<br>VST<br>VST<br>Au<br>VST<br>Au<br>Satereo/5.1<br>Satereo/5.1<br>VCZZ Stereo/5.1<br>VCZZ Stereo | 9 C                                             | Modulation                                                                                               |
| Reverb<br>Special Stereo Imagery<br>Time and Pitch<br>So Co Co Co Co Co Co Co Co Co Co Co Co Co                                                                                                    | 11 U                                            | Noise Reduction / Restoration                                                                            |
| 3 0       3 0       3 0       3 0       3 0       3 0       3 0       3 0       3 0       3 0       3 0       3 0       3 0       3 0       3 0       3 0       3 0       3 0       3 0       3 0       3 0       3 0       3 0       3 0       3 0       3 0       3 0       3 0       3 0       3 0       3 0       3 0       3 0       3 0       3 0       3 0       3 0       3 0       3 0       3 0       3 0       3 0       3 0       3 0       3 0       3 0       3 0       3 0       3 0       3 0       3 0       3 0       3 0       3 0       3 0       3 0       3 0       3 0       3 0       3 0       3 0       3 0       3 0       3 0       3 0       3 0       3 0       3 0       3 0       3 0       3 0       3 0       3 0       3 0       3 0       3 0       3 0       3 0       3 0       3 0       3 0       3 0       3 0       3 0       3 0       3 0       3 0       3 0       3 0       3 0       3 0       3 0       3 0       3 0       3 0       3 0       3 0       3 0       3 0       3 0       3 0       3 0       3 0       3 0       3 0       3 0                                                                                                          | 12 ()                                           | LFE360 5.1                                                                                               |
| Image: Solution   Solution   Solution <t< td=""><td>13 (<sup>1</sup>)</td><td>Stereo Imagery</td></t<>                                                                                                    | 13 ( <sup>1</sup> )                             | Stereo Imagery                                                                                           |
| S G VST<br>VST<br>VST<br>Analyzer →<br>Delay<br>Distortion →<br>Dynamics →<br>EQ<br>Ffect<br>Ffect<br>Vdeo<br>Figure Vdeo<br>Figure Vdeo<br>Figure Vdeo<br>Figure Vdeo<br>Figure Fork S M S R<br>O 10 + 0 + 0 + 0 + 0 + 0 + 0 + 0 + 0 + 0                                                                                                    | 14 O<br>15 色                                    | Time and Pitch                                                                                           |
| VST3       Analyzer       Delay       Delay       <                                                                                                    | ι6 Φ                                            | VST M360 Manager 5.0                                                                                     |
| AU       Delay       M360 Maager 5.1         Input:       Hat       Distortion       Dynamics         Input:       Hat       Distortion       Dynamics         Input:       Hat       Distortion       Dynamics         Input:       Hat       Distortion       M360 Mixdown 5.0         Dynamics       Effect       EQ       M360 Mixdown 5.1         Mx80 5.0       M360 Mixdown 5.1       M360 5.0         Mix       Dry       Owell 100 %       Owell 100 %         Mix       Dry       Owell 100 %       Owell 100 %         Mix       Dry       Owell 100 %       Owell 100 %         Mix       Dry       Owell 100 %       Owell 100 %         Mix       Dry       Owell 100 %       Owell 100 %         Mix       Dry       Owell 100 %       Owell 100 %         Mix       Read       Distortion       Raso Stereo/5.1         Raso Stereo/5.1       Sa60 Imager 5.1       Sa60 Imager 5.1         Sa60 Imager Stereo/5.1       Sa60 Imager Stereo/5.1       Sa60 Imager Stereo/5.1         Sa60 Imager Stereo/5.1       Sa60 Imager Stereo/5.1       Sa60 Imager Stereo/5.1         Sa60 Imager Stereo/5.1       Sa60 Panner Stereo/5.0       Sa60 Panner Stereo/5.0                                                                                                    |                                                 | VST3 Analyzer M360 Manager 5.0/5.1                                                                       |
| Input:       ① +0       ↓       Mix       >       Distortion       >       M360 Mixdown 5.1         Output:       ① +0       ↓       Read       ↓       Effect       >       EQ       >       M360 5.0         Mix       Dry       ●       ↓       Tack 6       M S B       ↓       M360 5.0       M3605.0         Mix       Dry       ●       ↓       ↓       ⊕       ↓       M360 5.0       R3605.0       R3605.0       R                                                                                                    |                                                 | AU Delay M360 Manager 5.1                                                                                |
| input:       ①       10       10       10       10       10       10       10       10       10       10       10       10       10       10       10       10       10       10       10       10       10       10       10       10       10       10       10       10       10       10       10       10       10       10       10       10       10       10       10       10       10       10       10       10       10       10       10       10       10       10       10       10       10       10       10       10       10       10       10       10       10       10       10       10       10       10       10       10       10       10       10       10       10       10       10       10       10       10       10       10       10       10       10       10       10       10       10       10       10       10       10       10       10       10       10       10       10       10       10       10       10       10       10       10       10       10       10       10       10       10                                                                                                    |                                                 | Distortion M360 Mixdown 5.0                                                                              |
| input:       0       +0       +0       B       -54       +4       +2       -36       -30       -24       -18       -32       -6       0       ++       Tack 6       ++       S       B       Generator       Mastering       Modulation       >       Mastering       Modulation       >       Mastering       Modulation       >       R360       5.0       R360       5.0       R360       S0       S                                                                                                    |                                                 | > Read 		 Effect 		 MV360 5.0                                                                            |
| Dutput:       Difference       Difference                                                                                                    | Input: 📶 🕐 +0                                   | EQ > MV360 5.1                                                                                           |
| d8       -48       -42       -36       -30       -24       -18       -24       -18       -24       -18       -24       -18       -24       -18       -24       -18       -24       -18       -24       -18       -24       -18       -24       -18       -24       -18       -24       -18       -24       -18       -24       -18       -24       -18       -24       -18       -24       -18       -24       -18       -24       -18       -24       -18       -24       -18       -24       -18       -26       -18       -26       -18       -26       -18       -26       -18       -26       -18       -26       -18       -26       -18       -26       -18       -26       -26       -26       -26       -26       -26       -26       -26       -26       -26       -26       -26       -26       -26       -26       -26       -26       -26       -26       -26       -26       -26       -26       -26       -26       -26       -26       -26       -26       -26       -26       -26       -26       -26       -26       -26       -26       -26       -26       -26       -26       -2                                                                                                    | Dutput: 📶 🕐 +0                                  | H+ frack 6 M S 8 Generator ► R360 5.0                                                                    |
| Mix:       Dry       O Wet 100 %       → Default Stereo Input → Ø       → Pitch Shift → Restoration → Reverb       R360 Mono/5.1         History =       Video       Nix:       → Read       →       R360 Mono/5.1         B: Add Audio Track       Surround track*       Surround Track       Surround Track       S360 Imager 5.1         B: Add R360 5.1       0:00.000       Levels =       S360 Imager 5.1       S360 Imager 5.1         Undos       mix       → 9:0:0:0:0:0:0:0:0:0:0:0:0:0:0:0:0:0:0:0                                                                                                    |                                                 | Mastering  Mastering  R360 Mono/5.0                                                                      |
| Image: Section in the sector section is a sector sector                                                                                                    | Mix: Dry O Wet 100 %                            | → Default Stereo Input → Ø Pitch Shift ► R360 Mono/5.1                                                   |
| History ≣ Video<br>B Add Audio Track<br>Add R360 5.1<br>Undos<br>Undos<br>Waves<br>B Add Audio Track<br>B Add R360 5.1<br>COO.000<br>Read<br>C Reverb<br>Surround<br>C Reverb<br>Surround<br>C Reverb<br>Safo Imager Stereo/5.1<br>Safo Panner Mono/5.0<br>Safo Panner Stereo/5.1<br>Safo Panner Stereo/5.1<br>Safo Panner Stereo/5.1<br>Safo Panner Stereo/5.1<br>Safo Panner Stereo/5.1<br>Safo Panner Stereo/5.1<br>Safo Panner Stereo/5.1<br>Safo Panner Stereo/5.1<br>Safo Panner Stereo/5.1<br>Safo Panner Stereo/5.1<br>Safo Panner Stereo/5.1<br>Safo Panner Stereo/5.1<br>Safo Panner Stereo/5.1<br>Safo Panner Stereo/5.1                                                                                                    | 5 ≔ +1 ≁                                        | Restoration R360 Stereo/5.0                                                                              |
| Image: Supervised of the second second s                                                                                                    | History ≡ Video                                 | Read Reverb R360 Stereo/5.1                                                                              |
| B: Add Addo Track       0:00.000       S360 Imager Mono/5.0         B: Add R360 5.1       Levels ≡       S360 Imager Stereo/5.1         Undos       # 59 -58 -57 -56 -55 -54 -53 -52 -51 -50 -49 -48 -47 -46 -45 -44 -43 -42 -41 -40       UM225 Stereo/5.0                                                                                                    | E Open                                          | Surround > Waves > \$360 Imager 5.1                                                                      |
| Image: Rename Track to "surround track"       S360 Imager Mono/5.1         Fr: Add R360 5.1       S360 Imager Stereo/5.0         Undos       Image: Stereo/5.0         Undos       Image: Stereo/5.0         Undos       Image: Stereo/5.0         Undos       Image: Stereo/5.0         Undos       Image: Stereo/5.0         Undos       Image: Stereo/5.0         Undos       Image: Stereo/5.0         Undos       Image: Stereo/5.0         Image: Stereo/5.0       S360 Panner Stereo/5.0         Undos       Image: Stereo/5.0         Image: Stereo/5.0       S360 Panner Stereo/5.0         Undos       Image: Stereo/5.0         Image: Stereo/5.0       S360 Panner Stereo/5.0         Image: Stereo/5.0       S360 Panner Stereo/5.0         Image: Stereo/5.0       S360 Panner Stereo/5.0         Image: Stereo/5.0       Image: Stereo/5.0         Image: Stereo/5.0       Image: Stereo/5.0         Image: Stereo/5.0       Image: Stereo/5.0         Image: Stereo/5.0       Image: Stereo/5.0         Image: Stereo/5.0       Image: Stereo/5.0         Image: Stereo/5.0       Image: Stereo/5.0         Image: Stereo/5.0       Image: Stereo/5.0         Image: Stereo/5.0       Image:                                                                                                    | Ex Open<br>Ex Add Audio Track                   | 0:00.000 \$360 Imager Mono/5.0                                                                           |
| <ul> <li>              fr Add R360 5.1          </li> <li>             fr Add R360 5.1         </li> <li>             fr Add R360 5.1         </li> <li>             fr Add R360 5.1         </li> <li>             fr Add R360 5.1         </li> <li>             fr Add R360 5.1         </li> <li>             fr Add R360 5.1         </li> <li>             fr Add R360 5.1         </li> <li>             fr Add R360 5.1         </li> <li>             fr Add R360 5.1         </li> <li>             S360 Imager Stereo/5.0         </li> <li>             S360 Panner Mono/5.0         </li> <li>             S360 Panner Mono/5.0         </li> <li>             S360 Panner Stereo/5.0         </li> <li>             S360 Panner Stereo/5.0         </li> <li>             M225 Stereo/5.0         </li> <li>             M226 Stereo/5.1         </li> </ul>                                                                                                    | Rename Track to "surround track"                | S360 Imager Mono/5.1                                                                                     |
| Undos                                                                                                    | ▶ f× Add R360 5.1                               | S360 Imager Stereo/5.0                                                                                   |
| Undos   Undos  Undos  U                                                                                                    |                                                 | S360 mager stereo/s.1<br>S360 Panner Mono/5.0                                                            |
| Undos         6         53:0 Panner Stereo/5.0         S3:60 Panner Stereo/5.0         S3:60 Panner Stereo/5.0         UM225 Stereo/5.0         UM225 Stereo/5.0         UM225 Stereo/5.0         UM226 Stereo/5.1         UM226 Stereo/5.1                                                                                                    |                                                 | S360 Panner Mono/5.1                                                                                     |
| Undos de 59 58 57 56 55 54 53 52 51 50 49 48 47 46 45 44 43 42 41 40 UM226 Stereo(5.0 1)<br>UM226 Stereo(5.1 1)                                                                                                    |                                                 | S360 Panner Stereo/5.0                                                                                   |
| d8 -59 -58 -57 -56 -55 -54 -53 -52 -51 -50 -49 -48 -47 -46 -45 -44 -43 -42 -41 -40 -UM226 Stereo/5.1                                                                                                    | linder m                                        | S360 Panner Stereo/5.1                                                                                   |
|                                                                                                    | Ultimet Factor Bedra man and and in All accord. | d8 -59 -58 -57 -56 -55 -54 -53 -52 -51 -50 -49 -48 -47 -46 -45 -44 -43 -42 -41 -40 -<br>UM226 Stereo/5.1 |

Use the VST 3 version of the WAVES surround plug ins. They can be found in this path: VST 3/ Surround/ Waves

### Surround Plug Ins for all applications

Both Pro Tools and Logic have surround plug-ins that come with the software

Pro Tools has AVID surround plug ins in the proprietary AAX format.

Logic has Apple surround plug ins AU format.

Other applications can use the most common format: VST or VST3.

Some applications like Adobe Audition can also use the AU format.

For surround mixing in applications other than Logic and Pro Tools use the WAVES 360 surround plug ins. Use VST 3 or AU versions.

Use the Izotope Insight metering plug in on the master fader of a surround sessions.

#### WAVES 360 Surround Plug Ins:

- C360 (surround compressor)
- IDR360 (Bit Re-Quantizer)
- L360 (surround limiter)
- LFE360 (low-pass filter)
- M360 (surround manager and mixdown to Quad, LCR, stereo or mono)
- MV360 (dynamics processor)
- R360 (surround reverb)
- S360 (surround imager and panner)
- Durrough Surround (surround metering)
- Lo-Air (surround subharmonic enhancer)
- UM225/226 (stereo to surround)

## Logic Channel Assignment

**CDA Mixing Room** 

2025

#### Make an Audio Session In Logic

Even if you want to create a surround session, you will first have to create a stereo session in Logic.

|                                                                                | Detter              |                                                                                                    |                |  |  |  |  |  |
|--------------------------------------------------------------------------------|---------------------|----------------------------------------------------------------------------------------------------|----------------|--|--|--|--|--|
| MIDI                                                                           | Pattern             | Session Player                                                                                           | Audio          |  |  |  |  |  |
| Software Instrument                                                            | Software Instrument | Drummer                                                                                                  | Mic or Line    |  |  |  |  |  |
| External MIDI                                                                  | External MIDI       | Bass Player                                                                                              | Guitar or Bass |  |  |  |  |  |
|                                                                                |                     | Keyboard Player                                                                                          |                |  |  |  |  |  |
| etails                                                                         |                     | Audio Outout:                                                                                            |                |  |  |  |  |  |
| ut 1                                                                           | 0                   | Output 1 + 2                                                                                             |                |  |  |  |  |  |
|                                                                                |                     | Ascending<br>Input Monitoring<br>Record Enable                                                           |                |  |  |  |  |  |
| scending<br>oad Default Patch<br>pen Library                                   |                     | <ul> <li>Input Monitoring</li> <li>Record Enable</li> </ul>                                              |                |  |  |  |  |  |
| scending<br>pad Default Patch<br>pen Library<br>ce: Pro Tools   HD Native Thun | derbolt ⊙           | <ul> <li>Input Monitoring</li> <li>Record Enable</li> <li>Device: Pro Tools   HD Native Thung</li> </ul> | derbolt ⊙      |  |  |  |  |  |
| scending<br>ad Default Patch<br>sen Library<br>ce: Pro Tools   HD Native Thun  | derbolt ⊙           | <ul> <li>Input Monitoring</li> <li>Record Enable</li> <li>Device: Pro Tools   HD Native Thund</li> </ul> | derbolt        |  |  |  |  |  |

Create New Track

#### Logic

- Apple has hidden all the surround features in Logic.
- The first step is to enable these features and then do your channel mapping correctly.

When Logic Pro opens it will create a stereo session. Ignore this for now. First go to Logic Pro/Settings/Audio/Devices and select the **HD Native Thunderbolt** as the Input and Output Device.

| 00                                        |                                                                             | Settings         |                  |            |                  |                 |
|-------------------------------------------|-----------------------------------------------------------------------------|------------------|------------------|------------|------------------|-----------------|
| 69 주말 주말 주말 주말 주말 주말 주말 주말 주말 주말 주말 주말 주말 | ing MIDI Score                                                              | Movie Automation | Control Surfaces | ()<br>View | (Info<br>My Info | හිල<br>Advanced |
| Devices                                   | General Sampler                                                             | Editing I/O Ass  | ignments File E  | ditor      | MP3              |                 |
| Core Audio:                               | Enabled                                                                     |                  |                  |            |                  |                 |
| Output Device:                            | Pro Tools   HD Native                                                       | Thunderbolt 📀    |                  |            |                  |                 |
| Input Device:                             | Pro Tools   HD Native                                                       | Thunderbolt 📀    |                  |            |                  |                 |
| I/O Buffer Size:                          | 512                                                                         | 📀 s              | amples           |            |                  |                 |
| Resulting Latency:                        | 42.7 ms Roundtrip (21                                                       | 3 ms Output)     |                  |            |                  |                 |
| Recording Delay:                          | $i \longrightarrow i \longrightarrow i \longrightarrow i \longrightarrow 0$ | 1 1 1 1 1        | v 0 🔨 Sam        | ples       |                  |                 |
| Processing Threads:                       | Automatic (Recomme                                                          | ended) 📀         |                  |            |                  |                 |
| Process Buffer Range:                     | Medium                                                                      | 0                |                  |            |                  |                 |
| Multithreading:                           | Playback & Live Trac                                                        | ks 📀             |                  |            |                  |                 |
| Summing:                                  | High Precision (64-b                                                        | it) 🜔            |                  |            |                  |                 |
|                                           |                                                                             |                  |                  |            |                  |                 |
|                                           |                                                                             |                  |                  |            |                  |                 |
|                                           |                                                                             |                  |                  |            | Ap               | ply             |
|                                           |                                                                             |                  |                  |            |                  |                 |

Then enable the Surround Sound options by going to Logic Pro/Settings/Advanced and checkmark Enable Complete Features.

| $\circ$                                        |                                              |                                                  |                          |                           | Set                        | tings                           |                                               |                           |                            |                |
|------------------------------------------------|----------------------------------------------|--------------------------------------------------|--------------------------|---------------------------|----------------------------|---------------------------------|-----------------------------------------------|---------------------------|----------------------------|----------------|
| <del>දිටුදි</del><br>General                   | -\\\\-<br>Audio                              | ()<br>Recording                                  | MIDI                     | JJJ<br>Score              | Movie                      | Automation                      | ہ¢∤<br>Control Surfaces                       | (O)<br>View               | (Info<br>My Info           | මා<br>Advanced |
| Enable Expand                                  | Complet<br>s simplified                      | te Features<br>d features to ir                  | nclude all               | available fe              | atures, ind                | cluding the foll                | owing:                                        |                           |                            |                |
| Custor<br>Custor<br>Editing<br>Enable<br>Audio | mization a<br>nize key co<br>g<br>Undo Histo | and Control<br>mmands, scree<br>ory, List editor | ensets, re<br>s, Quick S | gion colors<br>wipe Comp  | ;, control b<br>bing, drum | oar, track head<br>replacement, | ers, zoom levels, and<br>in-place bouncing, a | l controlle<br>nd additio | er assignme<br>onal tools. | ents.          |
| Reveal                                         | the Project                                  | t Audio Browse                                   | er, Audio F              | ile Editor, S             | Surround,                  | and other adva                  | inced audio features                          |                           |                            |                |
| Mixing<br>Enable<br>Score<br>Enable            | advanced<br>Editor<br>multiple tr            | automation fea<br>acks, score se                 | atures, Mi<br>ts, and Pa | xer views, a<br>ige view. | automatior                 | n groups, and a                 | advanced plug-in wir                          | idow cont                 | trols.                     |                |
| Loui                                           |                                              |                                                  |                          |                           |                            |                                 |                                               |                           |                            |                |

Then create a new project (File/New) and make a surround project. Make sure that the Output is Surround.

|                                                    | Create              | New Track        |                |  |  |  |  |  |
|----------------------------------------------------|---------------------|------------------|----------------|--|--|--|--|--|
| MIDI                                               | Pattern             | Session Player   | Audio          |  |  |  |  |  |
| Software Instrument                                | Software Instrument | Drummer          | Mic or Line    |  |  |  |  |  |
| External MIDI                                      | External MIDI       | Bass Player      | Guitar or Bass |  |  |  |  |  |
|                                                    |                     | Keyboard Player  |                |  |  |  |  |  |
| put 1                                              | •                   | Surround         |                |  |  |  |  |  |
| Ascending                                          |                     | Ascending        |                |  |  |  |  |  |
| Load Default Patch                                 |                     | Input Monitoring |                |  |  |  |  |  |
| Open Library<br>avice: Pro Tools I HD Native Thund | derbolt 🕀           | Record Enable    |                |  |  |  |  |  |
|                                                    |                     |                  |                |  |  |  |  |  |
|                                                    |                     |                  |                |  |  |  |  |  |

# In Settings/ Audio/ I/O Assignments choose Surround 5.1 ITU as your Output channel assignments. This is SMPTE order.

|                   |                 |                                                                                        | Settings       |                                                                                    |              |            |
|-------------------|-----------------|----------------------------------------------------------------------------------------|----------------|------------------------------------------------------------------------------------|--------------|------------|
| දිටුදු<br>General | Audio Recording | MIDI Score                                                                             | Movie Automa   | - Jol<br>tion Control Surface:                                                     | s View My    | Info Advar |
|                   | Devices Ge      | eneral Sampler                                                                         | Editing I/O    | Assignments File                                                                   | e Editor MP3 |            |
|                   |                 | Output                                                                                 | Bounce Extensi | ons Input                                                                          |              |            |
| Stere             | :0              |                                                                                        |                |                                                                                    |              |            |
|                   |                 | Output: Output                                                                         | t 1-2          |                                                                                    |              |            |
|                   |                 | Mirro                                                                                  | oring          |                                                                                    |              |            |
| Surro             | ound            |                                                                                        |                |                                                                                    |              |            |
|                   |                 | Show as: 5.1 (IT                                                                       | J 775)         | 0                                                                                  |              |            |
|                   |                 | Initialize: Defau                                                                      | t ITU          | WG-4                                                                               |              |            |
|                   |                 |                                                                                        |                |                                                                                    |              |            |
|                   | Left:           | L. center:                                                                             | Center:        | R. center:                                                                         | Right:       |            |
|                   | Output 1 📀      | Output 7 🗘                                                                             | Output 3 🔇     | Output 8 🗘                                                                         | Output 2     | 3          |
|                   | L. mid:         |                                                                                        | LFE:           |                                                                                    | R. mid:      |            |
|                   | Output 7 🗘      |                                                                                        | Output 4 🔇     |                                                                                    | Output 8     | 0          |
|                   | L. surround:    |                                                                                        | Surround:      |                                                                                    | R. surround: |            |
|                   | Output 5 📀      |                                                                                        | Output 7 🗘     |                                                                                    | Output 6     | 3          |
|                   |                 | I ton                                                                                  |                | R. top:                                                                            |              |            |
|                   |                 | L. top:                                                                                |                |                                                                                    |              |            |
|                   |                 | Output 9 🗘                                                                             |                | Output 10 🗘                                                                        |              |            |
|                   |                 | Cutput 9 0                                                                             |                | Output 10 🗘                                                                        |              |            |
|                   |                 | L. top:<br>Output 9 0<br>L. top mid:<br>Output 13 0                                    |                | Output 10 $\diamond$<br>R. top mid:<br>Output 14 $\diamond$                        |              |            |
|                   |                 | L. top:<br>Output 9<br>L. top mid:<br>Output 13<br>L. top surround:                    |                | Output 10 🔅<br>R. top mid:<br>Output 14 🔅<br>R. top surround:                      |              |            |
|                   |                 | L. top:<br>Output 9 0<br>L. top mid:<br>Output 13 0<br>L. top surround:<br>Output 11 0 |                | Output 10       R. top mid:       Output 14       R. top surround:       Output 12 |              |            |

# Ableton Live Audio Settings

**CDA Mixing Room** 

2025

#### Ableton Live

Prefences/Audio:

Driver is Core Audio

Device is Pro Tools HD Native Thunderbolt

Then select Output Config.

|              | Preferenc                     | ces                                       |
|--------------|-------------------------------|-------------------------------------------|
| Look<br>Feel | Audio Device                  |                                           |
|              | Driver Type                   | CoreAudio                                 |
| Audio        | Audio Input Device            | Pro Tools   HD Native Thunderbolt (8 Ir▼  |
| Link         | Audio Output Device           | Pro Tools   HD Native Thunderbolt (8 Ir 🔻 |
| MIDI         | Channel Configuration         | Input Config Output Config                |
| File         | Sample Rate                   |                                           |
| Folder       | In/Out Sample Rate            | 44100 🔻                                   |
| Library      | Default SR & Pitch Conversion | High Quality                              |
| Plug-Ins     | Latency                       |                                           |
| Record       | Buffer Size                   | 512 Samples 🔻                             |
| Warp         | Input Latency                 | 17.4 ms                                   |
| Launch       | Output Latency                | 17.4 ms                                   |
| Licenses     | Driver Error Compensation     | 0.00 ms                                   |
| Maintenance  | Overall Latency               | 34.8 ms                                   |
|              | Test                          |                                           |
|              | Test Tone                     | Off                                       |
|              | Tone Volume                   | -36 dB                                    |
|              | Tone Frequency                | 440 Hz                                    |
|              | CPU Usage Simulator           | 50 %                                      |

#### Ableton Live

Enable the correct number of tracks.

Stereo sessions will only require outputs 1 and 2

Surround sessions will require outputs 1 to 6

#### **Output Config** Choose which audio hardware outputs to make available to Live's tracks. Every output pair can be used as one stereo out and/or two mono outs. Deactivating outputs reduces the CPU load. Stereo Outputs Mono Outputs 1&2 1/2 3&4 3/4 5&6 5/6 7&8 7/8 9 & 10 9/10 OK Cancel

## Enabling the AVID S3 Control Surface

**CDA Mixing Room** 

2025

#### The EuControl software should launch automatically. If it does not, launch it from Applications.

| •••          | < > Applications                      | ≔≎       |
|--------------|---------------------------------------|----------|
| Favorites    | Name                                  | ∧ Date № |
| AirDrop      | a AU Lab                              | Nov 1    |
| D Decente    | 🖉 Automator                           | Jul 11   |
| Recents      | > 📩 Avid                              | Aug 7    |
| Applications | > 🚞 Avid_Uninstallers                 | Aug 7    |
| Desktop      | B BBEdit                              | Aug 1    |
|              | 🛄 Books                               | Jul 11   |
| Documents    | Calculator                            | Jul 11   |
| Downloads    | 📅 Calendar                            | Jul 11   |
|              | Chess                                 | Jul 11   |
| Locations    | 😴 Concordia University - Self Service | Aug 1    |
| 🔄 cda-gol 🛳  | Contacts                              | Jul 11   |
| Alatural:    | 📮 Dictionary                          | Jul 11   |
| B Network    | EuControl                             | Aug 7    |
| Tags         | FaceTime                              | Jul 11   |
|              | > FB360 Spatial Workstation           | May 2    |

# Add the AVID S3 by selecting the surface in the left column and then ADD.

| Surfaces     Vertications     Ald so     Type     Name     Add so     Removes     Show Info     Person Name     Add so     Removes     Show Info     Pressed at least one Avid Surfaces List     Show Info     Pressed at least one Avid Surfaces List     Show Info     Organ avid Control tablet app and an Avid SU strink, the bait to the burdaces tablet to the surfaces List to the surfaces List to the surface List to the surface List to the su                                                                                                    |                                              |                                                                                                    |                                                                                                    |                                               |  |
|----------------------------------------------------------------------------------------------------|----------------------------------------------|----------------------------------------------------------------------------------------------------|----------------------------------------------------------------------------------------------------|-----------------------------------------------|--|
| Al Surfaces  Add 15  Type Name  Claimed By  Add 15  Remove  Show indo  Pagewines to the Wy  Remove  Create Surface  Pagewines to the Wy  Remove  Days undoes to the Wy  Remove  Days undoes to the Wy  Remove  Remove Remove  Remove  Remove  Remove  Remove  Remove  Remove  Remove  Remove  Remove  Remove Remove  Remove  Remove  Remove  Remove | Curfores                                     | Workstations Applications                                                                                     | Concrol Settings                                                                                                    | n Lavauta Caft Kava                           |  |
| Al Surfaces  Type Name Claimed By  Avid S3 (Avid S3) *available*  Add *5  Remove  Remove  Bow Info  Pose add at least one Avid control surfaces Is the My Surfaces List the My Surfaces List the My | Surfaces                                     | workstations Applications                                                                                     | General Preferences Assig                                                                                                    | n Layouts Soft Keys                           |  |
| Type Name     Type                     Add 5  Remove Show Info    Oreate Surface  For surface units from the All Surfaces List  to guarteses to the My and  Year and Year and Year                                                                                                    | All Surfaces                                 |                                                                                                    | My Surfaces                                                                                                    |                                               |  |
| Avid S3 (Avid S3) *available*     Add *>     Remove        Brow Info     Treate Surface     Please add at least one Avid control surface.      Drig surfaces to the My Str        Ing surfaces to the My Str              Ing surfaces to the My Str              Ing surfaces to the My Str <b>Ok</b>                                                                                                    | Type Name                                    | Claimed By                                                                                                    | Type Surface o                                                                                                    | r Master Tablet                               |  |
| Add o   Remove   Show Info     Show Info     Torease Surface     Drags surfaces to the My Stat   and click the     Drags surfaces to the My Stat   and click the     Drags surfaces to the My Stat        Drags surfaces to the My Stat   and click the           Drags surfaces to the My Stat   and click the        Drags surfaces to the My Stat   and click the         Control tablet cap be drapped on top of the connected Avid S1 unit, the tablet cap be drapped on top of the connected Avid S1 unit, the tablet cap be drapped top be drapped top be drapped top be drapped top be drapped top be drappe                                                                                                    | Avid S3 (Avid S3)                            | *available*                                                                                                   |                                                                                                    |                                               |  |
| Add C Remove Remove Show Info                                                                                                    |                                              |                                                                                                    |                                                                                                    |                                               |  |
| Add *>   Remove   Show Info     Show Info     Orease add at least one Avid control surface.     Drag surfaces to the My Surface   and click the   Please add at least one Avid control surfaces List to the My Surfaces List in the Surfaces tab.   Musing an Avid Control tablet app and an Avid S1 unit, the guide for your Avid control surface.     OK                                                                                                    |                                              |                                                                                                    |                                                                                                    |                                               |  |
| Press aud at least one Avid control surface.   Drag surfaces to the My Surfaces to the My Surfaces to the My Surfaces List in the Surfaces List in the Surface List in the Surfaces List in the Surface List in the Surface List in the                           |                                              |                                                                                                    | Add ⇔                                                                                                    |                                               |  |
| Remove   Show Info   Create Surface   Please add at least one Avid control surface.   Drag surfaces to the My Surface   Drag surfaces to the My Surfaces to the My Surfaces to the My Surfaces List to the My Surfaces List in the Surfaces tab. If using an Avid Control tablet app and an Avid S1 unit, the tablet can be dropped on top of the connected Avid S1 unit, the tablet can be dropped on top of the connected Avid S1 unit, the tablet can be dropped on top of the connected Avid S1 unit, the tablet can be dropped on top of the connected Avid S1 unit, the tablet can be dropped on top of the connected Avid S1 unit, the tablet can be dropped on top of the connected Avid S1 unit, the tablet can be dropped on top of the connected Avid S1 unit, the tablet can be dropped on top of the connected Avid S1 unit, the tablet can be dropped on top of the connected Avid S1 unit, the tablet can be dropped on top of the connected Avid S1 unit to link the surfaces together. For more info, refer to the guide for your Avid control surface.   OK                                                                                                    |                                              |                                                                                                    |                                                                                                    |                                               |  |
| Show Info     Create Surface   Plase add at least one Avid control surface.   Drag surfaces to the My Surfaces to the My Surfaces List in the Surfaces List in the Surfaces List in the Surfaces List.   If using an Avid Control tablet app and an Avid S1 unit, the tablet can be dropped on top of the connected Avid S1 unit to link the surfaces together. For more info, refer to the guide for your Avid control surface.   OK                                                                                                    |                                              |                                                                                                    | Remove                                                                                                    |                                               |  |
| Drag surfaces to the My Surfaces to the My Surfaces to the My Surfaces List in the Surfaces List in the                              |                                              |                                                                                                    | Show Info                                                                                                    |                                               |  |
| Prage surfaces to the My Surfaces to the My Surfaces to the My Surfaces to the My Surfaces List in the Surfaces List in the Surfaces List.       Drag one or more surface units from the All Surfaces List to the My Surfaces List in the Surfaces tab.         If using an Avid Control tablet app and an Avid S1 unit, the tablet can be dropped on top of the connected Avid S1 unit to link the surfaces together. For more info, refer to the guide for your Avid control surface.       Image: Image: Im                                                                         |                                              |                                                                                                    | Create Surface                                                                                                    |                                               |  |
| OK       Ok                                                                                                    | Drag surfaces to the My Sur<br>and click the | Please add at<br>Drag one or me<br>to the My Surfa<br>If using an Avia<br>tablet can be d<br>unit to link the | least one Avid control surface.<br>ore surface units from the All Surfac<br>aces List in the Surfaces tab.<br>I Control tablet app and an Avid S1 (<br>Iropped on top of the connected Avi<br>surfaces together. For more info, re | es List<br>unit, the<br>id S1<br>fer to mware |  |
| Don't show this dialog again                                                                                                    |                                              | the guide for y                                                                                               | our Avid control surface.                                                                                                    | ОК                                            |  |
|                                                                                                    |                                              | Don't show this dialog again                                                                                  |                                                                                                    |                                               |  |

# The AVID S3 will appear in the right column to show that it is recognized.

|               |                                                                              | EuControl Se         | ettings               |                  |          |
|---------------|------------------------------------------------------------------------------|----------------------|-----------------------|------------------|----------|
|               | Surfaces Workstations                                                        | Applications General | Preferences Assign L  | ayouts Soft Keys |          |
| All Surfaces  |                                                                              |                      | My Surfaces           |                  |          |
| Type Name     | Claimed By                                                                   |                      | Type Surface or Maste | er Tablet        |          |
| Avid S3 (Avid | \$3) cda010ev542                                                             | 1x-2                 | Avid S3               |                  |          |
|               |                                                                              | Add 🗢                |                       |                  |          |
|               |                                                                              | Remove               |                       |                  | <u> </u> |
|               |                                                                              | Show Info            |                       |                  |          |
|               |                                                                              |                      |                       |                  |          |
|               |                                                                              |                      |                       |                  |          |
| Drag surfa    | ces to the My Surfaces list, or select surfaces<br>and click the Add button. |                      | Artist Control banks  | s independently  |          |
|               |                                                                              |                      |                       | TRANSLAUMING     |          |
|               |                                                                              |                      |                       |                  |          |
|               |                                                                              |                      |                       |                  |          |

### Enabling the AVID S3 in Pro Tools

| ptions | Setup  | Window   | Avid Lin | k Help                 |                                  |       |      |            |      |       |        |         |                 |                          |              |                    |      |       |                 |            |
|--------|--------|----------|----------|------------------------|----------------------------------|-------|------|------------|------|-------|--------|---------|-----------------|--------------------------|--------------|--------------------|------|-------|-----------------|------------|
|        |        |          |          |                        |                                  |       |      |            | 1    | ි Edi | t: sur | round n | nix             |                          |              |                    |      |       |                 |            |
| !      |        | 0:00     | - 000    | Start<br>End<br>Length | 0:00.000<br>0:00.000<br>0:00.000 | Grid  |      | 0:01.000 - |      |       |        |         | Coun<br>M<br>Te | LOff<br>leter<br>mpo J ▼ | 2 H<br>120.0 | bars<br>4/4<br>000 |      | EUCON | Grid:<br>Streng | JA<br>gth: |
| -      | Cursor | 3:00.565 | J        | 120 🎞 🛔 Diy            | © # 5 ₩                          | Nuoge |      | 0.01.000 + | И    | *     | *      | н       | II @            | ((4))                    | ¥ 8          | •                  |      |       |                 | G          |
|        | 10     | 8        | 22       | 100                    |                                  |       | 57   |            | - 22 |       | 79     |         | a:              |                          | 366          | 1                  |      |       | 105             |            |
| 0:40   | 0:50   | 1:00     |          | 1:20                   | 1:30                             | 1:40  | 1:50 | 2:00       | 2:10 |       | 20     | 2:30    | 2:40            | 2:5                      | 90<br>0      | 3:00               | 3:10 | 3:20  | 3:30            | 3          |

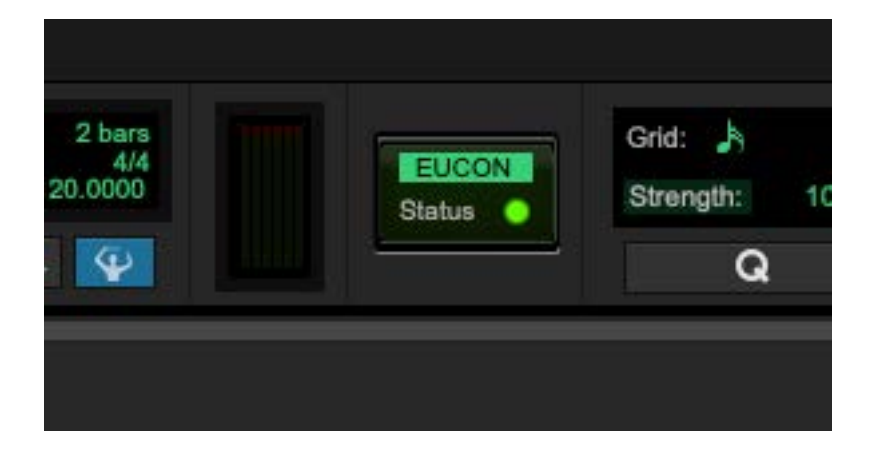

Click in the EUCON symbol at the top of the Pro Tools interface.

The status should be green when the surface is recognized.

#### Enabling the AVID S3 in Adobe Audition

|                                         | Preferences     |  |
|-----------------------------------------|-----------------|--|
| General                                 | Control Surface |  |
| Appearance                              | ↑ Device Class  |  |
| Audio Channel Mapping<br>Audio Hardware |                 |  |
| Auto Save                               |                 |  |
| Control Surface                         |                 |  |
| Data                                    |                 |  |
| Effects                                 |                 |  |
| Media & Disk Cache                      | Edit Add Remove |  |
| Memory                                  |                 |  |
| Markers & Metadata                      |                 |  |

Go to Audition/Preferences/ Control Surface

Select ADD.

#### Enabling the AVID S3 in Adobe Audition

|               | Add Control Surface |   |
|---------------|---------------------|---|
| Device Class: | EUCON               | ~ |
|               | Settings            |   |
|               |                     |   |
|               |                     |   |
|               | Concel              |   |

Add EUCON.

## Enabling the AVID S3 in Logic Pro

| M    | É | Logic Pro                                              | File  | Edit | Track | Nav   | vigate          | Record        | Mix     | View     | Window    | 1     | Help   |  |
|------|---|--------------------------------------------------------|-------|------|-------|-------|-----------------|---------------|---------|----------|-----------|-------|--------|--|
|      | 0 | About Logic                                            | : Pro |      |       |       |                 |               |         |          |           |       |        |  |
| e    |   | Settings                                               |       |      |       | >     | Gene            | ral           |         |          |           |       |        |  |
|      |   | Control Surf                                           | faces |      |       | >     | Audio           | )             |         |          |           |       |        |  |
| 1.10 | ~ | Key Comma                                              | inds  |      |       | >     | Reco            | rding         |         |          |           |       |        |  |
|      | C | Sound Library                                          |       |      |       | -     | MIDI.           |               |         |          |           |       |        |  |
|      | + | Provide Logic Pro Feedback<br>Learn About Logic Remote |       |      | -     | Displ | ay              |               |         |          |           |       |        |  |
| 1    |   |                                                        |       |      |       | Score | ə               |               |         |          |           |       |        |  |
|      | 1 |                                                        |       |      |       | Movie | ə               |               |         |          |           |       |        |  |
|      |   | Learn About Mainstage                                  |       |      |       |       | Autor           | mation        |         |          |           |       |        |  |
|      |   | Services                                               |       |      |       | >     | My In           | fo            |         |          |           |       |        |  |
|      |   | Hide Logic Pro                                         |       |      | ç     | ₩Н    | Adva            | nced          |         |          |           |       |        |  |
|      |   | Hide Others                                            |       |      | 73    | ≋н    | Reset           | t All Setting | gs Exce | pt Key ( | Command A | ssigr | nments |  |
|      |   | Show All                                               |       |      |       |       | Plug-in Manager |               |         |          |           |       |        |  |
|      |   | Quit Logic P                                           | Pro   |      | 90    | жQ    | Chore           | d Grid Libra  | ary     |          |           |       |        |  |
|      |   |                                                        | _     |      |       |       |                 |               |         |          |           |       |        |  |

Go to Logic Pro/Settings/Advanced

## Enabling the AVID S3 in Logic Pro

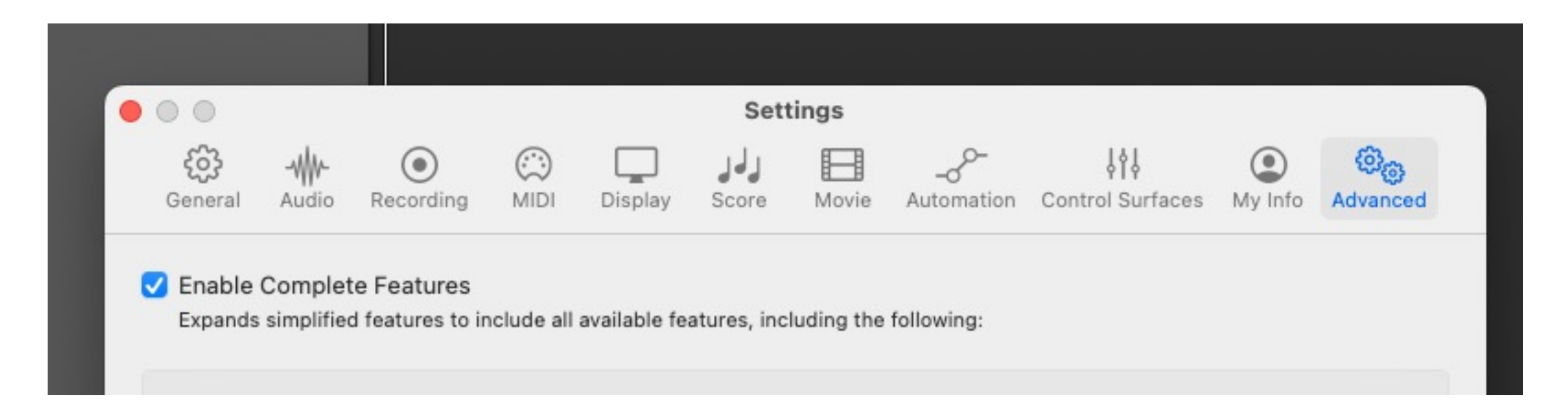

In the Advanced menu checkmark "Enable Complete Features". This will automatically recognize the S3 Control Surface as well as making Logic more useful.

## Thank you!

Thank you for reading this guide!

If you have any issues in the CDA AV suites, please email philip.hawes@concordia.ca